# **BAB III**

### METODE PENELITIAN

Bab ini akan menjelaskan langkah-langkah penelitian yang akan dilakukan untuk menentukan manajemen *bandwidth* Queue Tree terbaik pada Warnet SweetNet dan monitoring jaringan. Alur penelitian dapat dilihat pada gambar 3.1.

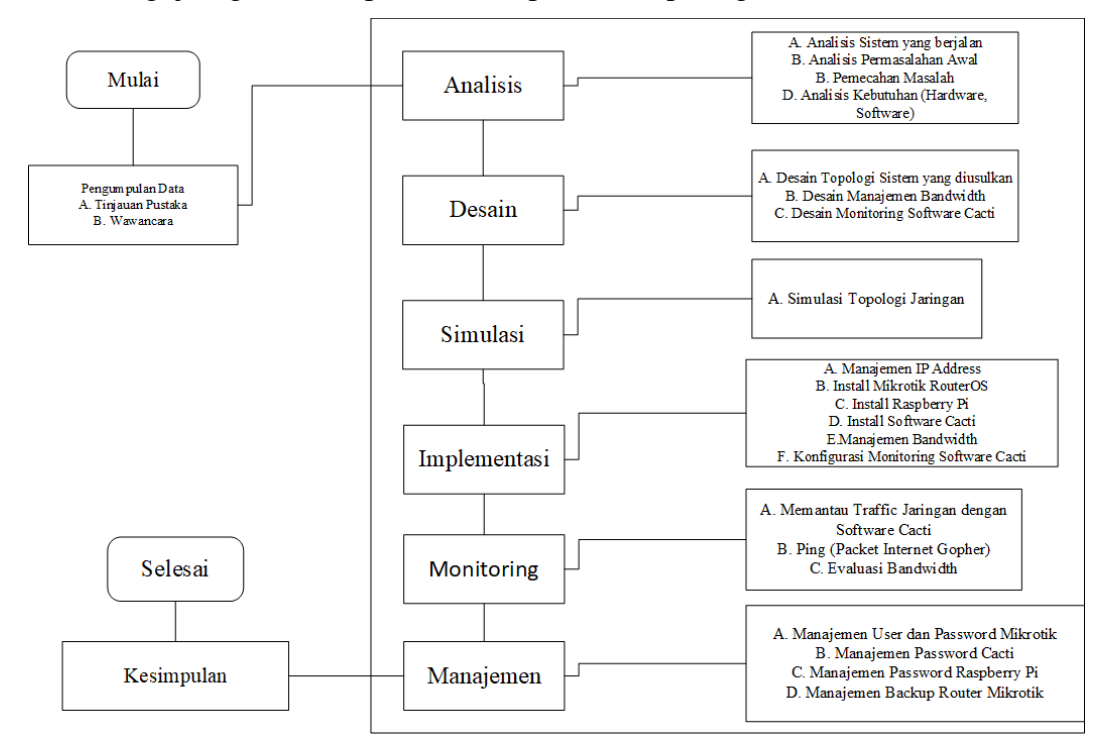

Gambar 3.1. Diagram Alur Penelitian

# 3.1. Pengumpulan Data

Metode pengumpulan data yang digunakan dalam menyusun serta melengkapi data adalah :

# a) Tinjauan Pustaka

Studi pustaka yang dilakukan oleh peneliti meliputi pengambilan data tentang informasi sebuah jaringan, baik dari segi topologi, serta jaringan apa yang digunakan pada Warnet SweetNet. Literatur lainnya yang berisi teoriteori yang berkaitan dengan penelitian akan disebutkan pada daftar pustaka.

# b) Wawancara

Wawancara merupakan salah satu teknik pengumpulan data yang dilakukan melalui tatap muka langsung dengan narasumber dengan cara tanya jawab

langsung. Pada penelitian ini wawancara dilakukan dengan pemilik Warnet Sweet-Net dan juga beberapa pengguna Warnet SweetNet untuk menggali informasi tentang hal-hal yang dibutuhkan untuk mendukung pengembangan sistem.

# 3.2. Analisis

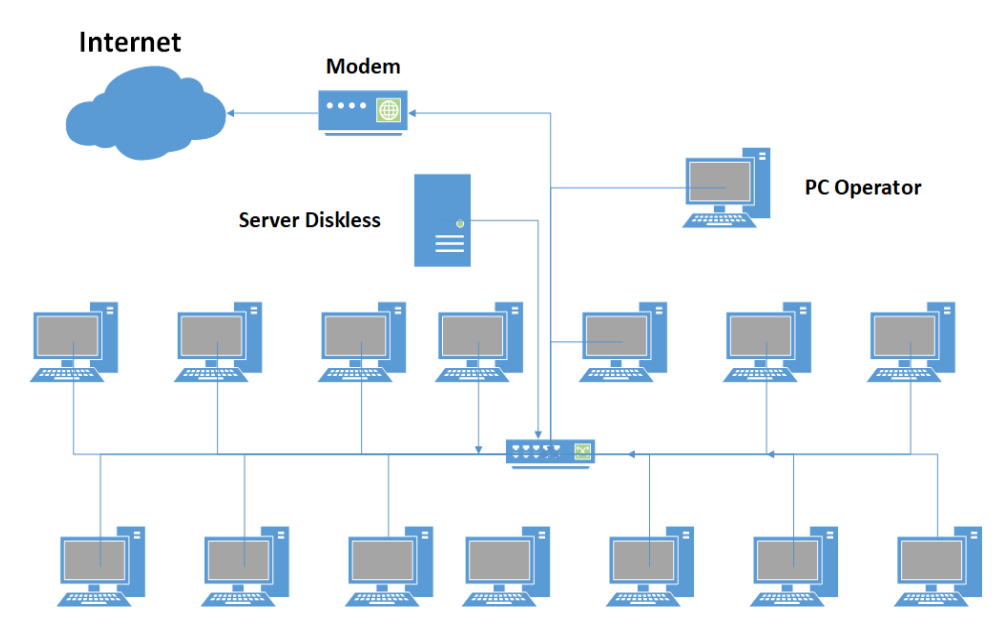

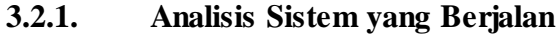

Gambar 3.2. Topologi yang sedang berjalan

Warnet Sweet-Net memiliki 14 komputer klien, 1 komputer operator dan 1 server diskless. Server diskless merupakan suatu layanan jaringan komputer yang dapat beroperasi tanpa ketersediaan media penyimpanan lokal (*hardisk*) pada komputer klien. PC operator digunakan untuk mencatat waktu dan biaya penggunaan internet oleh pengguna komputer Warnet SweetNet. Pada topologi yang sedang berjalan koneksi Internet yang digunakan Warnet Sweet-Net adalah melalui modem Indihome dari Telkom dengan jaringan fiber optik yang mendukung kecepatan sampai dengan 100 Mbps. Koneksi modem Indihome pada Warnet SweetNet didistribusikan ke 14 komputer klien melalui media kabel (LAN) yang terhubung ke Switch secara langsung.

Modem mendapat IP Address secara *dynamic*, yang terkoneksi Point to Point Protocol Over Ethernet (PPPoE) ke Telkom Indihome. Pengelamatan IP untuk komputer klien dilakukan secara dinamis dengan menggunakan *Dynamic Host Configuration Protocol* (DHCP) yang diberikan oleh server diskless secara langsung. Kelas IP yang digunakan untuk client yaitu IP kelas C.

Aplikasi speedtest (<u>https://www.speedtest.net</u>) digunakan untuk menguji kecepatan koneksi internet baik kecepatan *download* maupun upload. Berdasarkan gambar 3.3 terlihat bahwa Warnet SweetNet memiliki kecepatan *download* sebesar 87 Mbps dan upload sebesar 39,70 Mbps.

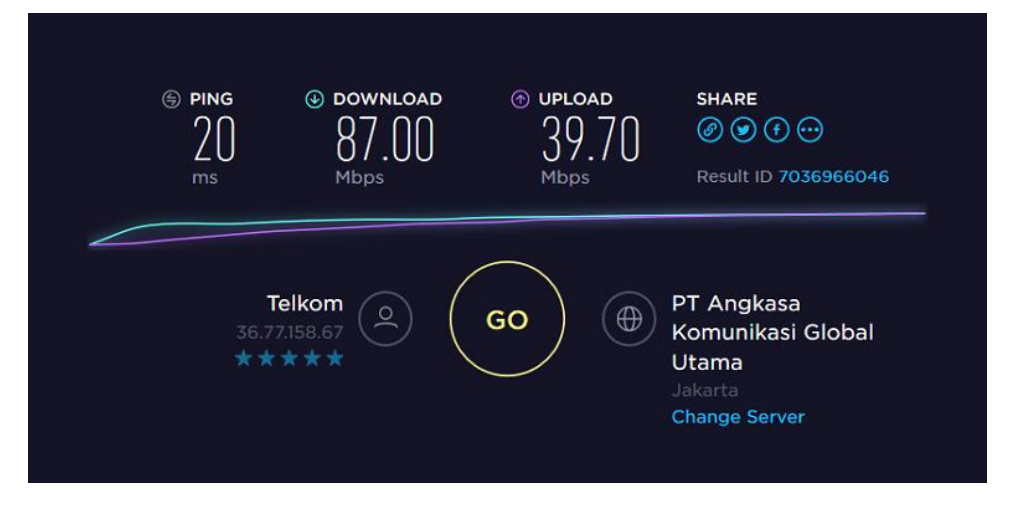

Gambar 3.3 Bandwidth Warnet SweetNet

Warnet SweetNet belum menerapkan pengelolaan bandwidth dengan baik sehingga kecepatan download dan upload tiap-tiap komputer klien berbeda. Uji coba menggunakan topologi yang ada menggunakan 2 komputer klien (PC2 dan PC 12) secara bersamaan mengunduh file video dari laman https://www.youtube.com. Terlihat pada komputer 2 kecepatan unduh menggunakan software Internet Download Manager (IDM) sebesar 919 KB/second (gambar 3.4). Sedangkan pada komputer 12 kecepatan unduh sebesar 5,3 MB/second (gambar 3.5). Hasil uji coba menunjukkan bahwa kecepatan transfer data pada 2 komputer tersebut tidak sama.

| <b>\$</b> 4%                | NEW HERO V                                                                                                    | ALIR MACEM    | EM GOKU GAGAL MANImp4 📃 🔲 Σ |  |  |  |
|-----------------------------|----------------------------------------------------------------------------------------------------|---------------|-----------------------------|--|--|--|
| Dov                         | wnload status                                                                                                    | Speed Limiter | er Options on completion    |  |  |  |
| ht<br>St                    | https://r2sn-2uuxa3vh-2ahe.googlevideo.com/videoplayback?sparams=dur,ei,expire,id,initcwndbp:<br>Status Receiving data                                                       |               |                             |  |  |  |
| Fil<br>Di<br>Tr<br>Ti<br>Ri | File size     195,638 MB       Downloaded     8,782 MB (4,48 %)       Transfer rate     919,409 KB/sec       Time left     3 min 0 sec       Resume capability     (unknown) |               |                             |  |  |  |
|                             | << Hide detail                                                                                                    | s             | Pause Cancel                |  |  |  |
|                             | Start positions and download progress by connections                                                                                                    |               |                             |  |  |  |
|                             |                                                                                                    |               |                             |  |  |  |
| Ν.                          | Downloaded                                                                                                    | Info          | , <u>-</u>                  |  |  |  |
| 1<br>2<br>3<br>4<br>5       | 8,735 MB                                                                                                    | Receiv        | eiving data                 |  |  |  |
| 6                           |                                                                                                    |               |                             |  |  |  |

Gambar 3.4 Download PC 2 Warnet SweetNet

| 👽 26% Battle Sama Orang Tersombong Di YouTmp4 💷 💷 |                                                                                                    |               |               |                         |                    |   |
|---------------------------------------------------|----------------------------------------------------------------------------------------------------|---------------|---------------|-------------------------|--------------------|---|
|                                                   | Dow                                                                                                    | nload status  | Speed Limiter | Options on completion   |                    |   |
|                                                   | https://r5sn-npoe7n7y.googlevideo.com/videoplayback?expire=1518096178pl=23ei=0vp7WsbLN<br>Status Receiving data |               |               |                         |                    |   |
|                                                   | File size 104,133 MB                                                                                            |               |               |                         |                    |   |
|                                                   | Tra                                                                                                    | nsfer rate    | 5,361 MB      | /sec                    |                    |   |
|                                                   | Tim                                                                                                    | e left        | 15 sec        |                         |                    |   |
|                                                   | Re                                                                                                    | sume capabili | ty (unk       | nown)                   |                    |   |
|                                                   |                                                                                                    |               |               |                         |                    |   |
|                                                   | << Hide details Pause Cancel                                                                                    |               |               |                         |                    |   |
|                                                   |                                                                                                    |               | Start posi    | tions and download prog | ess by connections | S |
|                                                   |                                                                                                    |               |               |                         |                    |   |
|                                                   | Ν.                                                                                                    | Downloaded    | d Info        |                         |                    |   |
|                                                   | 1                                                                                                    | 26,952 MB     |               |                         |                    |   |
|                                                   | 2                                                                                                    |               |               |                         |                    |   |
|                                                   | 4                                                                                                    |               |               |                         |                    |   |
|                                                   | 5                                                                                                    |               |               |                         |                    |   |
|                                                   | 6                                                                                                    |               |               |                         |                    | * |

Gambar 3.5 Download PC 12 Warnet SweetNet

#### 3.2.2. Analisis Permasalahan awal

Berdasarkan analisis sistem yang berjalan diketahui bahwa kecepatan transfer data tiap-tiap komputer klien berbeda. Hal ini mengakibatkan ketidakadilan bagi pengguna Warnet SweetNet. Permasalahan ini terjadi karena pada Warnet SweetNet belum diterapkan manajemen *bandwidth*. Selain permasalahan pembagian *bandwidth* yang merata pada Warnet SweetNet juga belum memilik i monitoring penggunaan *bandwidth*.

### 3.2.3. Pemecahan Masalah

Masalah pembagian *bandwidth* yang tidak merata dapat diatasi dengan cara memanajemen penggunaan bandwidth. Manajemen *bandwidth* dapat menggunakan router Mikrotik sedangkan untuk masalah monitoring penggunaan bandwidth dapat memanfaatkan software Cacti yang diinstal pada perangkat Raspberry Pi. Sehingga diperlukan topologi untuk baru menggantikan topologi yang saat ini berjalan.

# 3.2.4. Analisis Kebutuhan

Topologi baru yang akan dibangun membutuhkan perangkat keras dan perangkat lunak untuk memecahkan masalah yang ada.

#### 3.2.3.1. Perangkat Keras

Perangkat keras (hardware) yang digunakan dalam penelitian ini adalah :

a. Spesifikasi Router Mikrotik menggunakan Personal Computer (PC) adalah :

| Perangkat | Spesifikasi                              | Fungsi                                                   |
|-----------|------------------------------------------|----------------------------------------------------------|
| Processor | Intel Atom                               | Sebagai pengolahan data computer                         |
| Hardisk   | 948 MB                                   | Sebagai tempat penyimpanan data                          |
| Memory    | RAM 2 GB                                 | Sebagai tempat penyimpanan data sementara                |
| LAN Card  | NIC Realtek<br>RTL8111 & Realtek<br>8169 | Sebagai alat menghubungkan ke<br>dalam jaringan komputer |

Tabel 3.1. Spesifikasi PC Router Mikrotik

b. Spesifikasi Server Diskless yang digunakan untuk jaringan diskless adalah :

| Perangkat   | Spesifikasi            | Fungsi                                     |
|-------------|------------------------|--------------------------------------------|
| Processor   | AMD A6-6400K<br>3,9Ghz | Sebagai tempat pengolahan<br>data komputer |
| Memory      | RAM 16 GB              | Sebagai tempat penyimpanan sementara       |
| Motherboard | MSI MS-7721            | Sebagai tempat komponen<br>komputer        |
| Video Card  | AMD Radeon<br>HD8470D  | Sebagai alat tampilan grafis               |

Tabel 3.2. Spesifikasi Server Diskless

c. Spesifikasi Raspberry Pi 3 Model B yang di gunakan untuk server monitoring adalah:

| Fitur Teknis | Model B                                                                                                    |  |
|--------------|----------------------------------------------------------------------------------------------------|--|
| SOC          | Broadcom BCM2837                                                                                                    |  |
| CPU          | 4x ARM Cortex-A53, 1.2GHz                                                                                                   |  |
| GPU          | Broadcom VideoCore IV                                                                                                    |  |
| RAM          | 1GB LPDDR2 (900 MHz)                                                                                                    |  |
| Networking   | 10/100 Ethernet, 2.4GHz 802.11n Wireless                                                                                    |  |
| Bluetooth    | Bluetooth 4.1 Classic, Bluetooth Low Energy                                                                                 |  |
| Storage      | MicroSD                                                                                                    |  |
| GPIO         | 40-pin header, populated                                                                                                    |  |
| Ports        | HDMI, 3.5 mm analogue audio Jack, 4x usb 2.0, Ethernet,<br>Camera Serial Interface (CSI), Display Serial Interface<br>(DSI) |  |

Tabel 3.3. Spesifikasi Raspberry Pi 3 Model B

d. Spesifikasi Modem yang digunakan untuk koneksi Gateway Internet adalah :

Table 3.4. Spesifikasi Modem ZTE F609

| Interface Perangkat | Deskripsi                                          |  |
|---------------------|----------------------------------------------------|--|
| PON(PON)            | SC/APC interface untuk Koneksi Fiber.              |  |
| Phone               | Mendukung dua telpon interface dengan Konektor RJ- |  |
|                     | 11                                                 |  |
| LAN                 | Mendukung 4 10/100/1000 base-T-Ethernet Interface  |  |
|                     | dengan Konektor RJ-45                              |  |
|                     | Mendukung Half/Full Duplex dan Flow Control        |  |
|                     | Mendukung MDI/MDIX auto-sensing                    |  |
| Power               | 12v Power Input Interface                          |  |
| USB                 | Mendukung Interface USB, 2.0 Standard              |  |

e. Spesifikasi perangkat Switch yang digunakan adalah :

| General   | DGS-1024D                                          |  |
|-----------|----------------------------------------------------|--|
| Number Of | 24 10/100/1000 Mbps ports                          |  |
| Ports     |                                                    |  |
| Standard  | • IEEE 802.3 10BASE-T                              |  |
|           | • IEEE 802.3u 100BASE-TX                           |  |
|           | • IEEE 802.3ab 1000BASE-T                          |  |
|           | • IEEE 802.1p Quality of Service(QoS)              |  |
|           | • IEEE 802.3x Flow Control Supported for Full      |  |
|           | Duplex                                             |  |
|           | Auto Negotiation                                   |  |
|           | • IEEE 802.3az Energy-Efficient Ethernet (EEE)     |  |
| Data      | • Ethernet 10Mbps/20 Mbps (Half-duplex/full duplex |  |
| Transfer  | • Fast Ethernet 100 Mbps/200Mbps (half-duplex/full |  |
| Rates     | fuplex)                                            |  |
|           | • Gigabit Ethernet 2000 Mbps (Full duplex)         |  |
| Network   | • Ethernet 2-pair UTP Cat.3/4/5/5e, UTP Cable      |  |
| Cables    | • Fast Ethernet 2-pair UTP Cat.5/5e, UTP Cable     |  |
|           | • Gigabit Ethernet 4-pair UTP Cat.5/5e, UTP Cable  |  |

Tabel 3.5. Spesifikasi Switch DGS 1024D

f. Spesifikasi PC Client yang digunakan adalah :

| Tabel 3.6. Spesifikasi PC Client |                                                 |                                                       |  |
|----------------------------------|-------------------------------------------------|-------------------------------------------------------|--|
| Perangkat                        | Spesifikasi                                     | Fungsi                                                |  |
| Processor                        | Intel Pentium G3240                             | Sebagai pengolahan data computer                      |  |
| Motherboard                      | MSI H81M-E35 V2                                 | Sebagai tempat<br>komponen computer                   |  |
| Video Card                       | VGA Intel HD Graphics                           | Sebagai tampilan grafis<br>monitor                    |  |
| Memory                           | RAM Team Elite Plus DDR3<br>PC12800 1600Mhz 4GB | Sebagai penyimpanan<br>data sementara                 |  |
| Sound Card                       | Realtek ALC887                                  | Sebagai output suara                                  |  |
| LAN Card                         | NIC Realtek RTL811G                             | Sebagai alat<br>menghubungkan ke<br>jaringan komputer |  |

Tabel 3.6. Spesifikasi PC Client

g. Spesifikasi Notebook yang digunakan adalah :

Tabel 3.7. Spesifikasi Notebook

| Perangkat     | Spesifikasi     | Fungsi                            |
|---------------|-----------------|-----------------------------------|
| Processor     | AMD A8-4500M    | Melakukan olah data pada komputer |
| Memory        | RAM 8 GB        | Media Penyimpanan data sementara  |
|               |                 | sebelum diproses oleh prosesor    |
| Hardisk       | Hardisk 500 GB  | Media Penyimpanan data dan        |
|               |                 | Informasi                         |
| Lan Card      | Realtek PCIe    | Menghubungkan Komputer ke dalam   |
|               |                 | jaringan                          |
| Wireless Card | Qualcomm        | Menghubungkan komputer ke dalam   |
|               | Atheros AR5B125 | jaringan tanpa kabel              |
| Sound Card    | Realtek Sound   | Menampilkan output suara          |

#### 3.2.3.2. Perangkat Lunak

Perangkat Lunak yang digunakan pada penelitian ini adalah :

| Software          | Fungsi                                             |
|-------------------|----------------------------------------------------|
| RouterOS          | Sebagai Operating System Router Mikrotik           |
| Raspbian (Debian) | Sebagai Operating System Raspberry Pi              |
| Winbox            | Sebagai Tools Remote Router Mikrotik melalui GUI   |
| Cacti             | Sebagai Aplikasi Monitoring                        |
| Myql              | Sebagai Database Penyimpanan Data Aplikasi Cacti   |
| Iperf             | Sebagai Aplikasi untuk menganalisa jaringan        |
| Microsoft Visio   | Sebagai Aplikasi untuk mendesain jaringan komputer |

|--|

#### 3.3. Desain

Pada tahap desain, dibuat rancangan topologi manajemen sistem jaringan menggunakan router Mikrotik dan monitoring Cacti. Berikut penjelasan mengena i perancangan desain topologi, desain manajemen *bandwidth* dan desain montoring.

### 3.3.1. Desain Topologi Sistem yang Diusulkan

Berdasarkan permasalahan yang ada perlu dilakukan perancangan topologi jaringan baru menggunakan manajemen jaringan router Mikrotik dan monitoring *software* Cacti. Pada Gambar 3.6 adalah skema topologi jaringan baru yang penulis usulkan untuk permasalahan topologi jaringan :

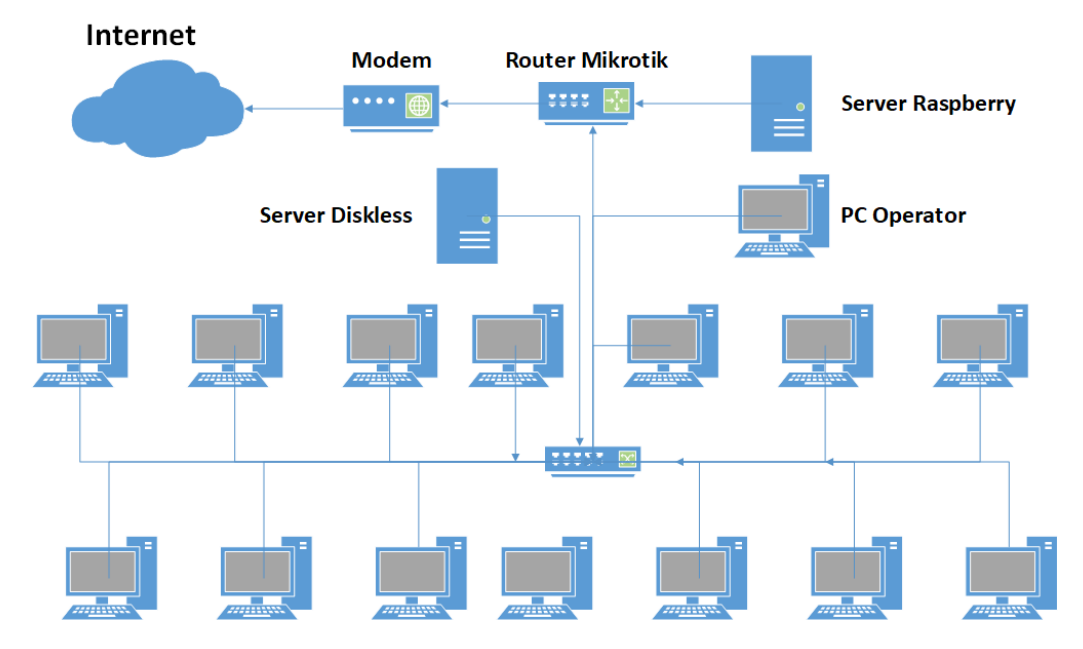

Gambar 3.6. Topologi Sistem yang diusulkan

Dari skema topologi diatas menggambarkan proses kerja jaringan mulai dari sumber daya internet Telkom Indihome menggunakan kabel fiber optik masuk kedalam router Mikrotik dan di monitoring *bandwidth* jaringan menggunakan perangkat Raspberry Pi yang telah diinstall *software* Cacti. Berikut Gambaran perbedaan jaringan lama dan jaringan baru pada tabel 3.9.

| No | Jaringan Lama                      | Jaringan Baru                          |
|----|------------------------------------|----------------------------------------|
| 1  | Belum ada router pengatur jaringan | Ditambahkan perangkat baru router      |
|    |                                    | Mikrotik                               |
| 2  | Belum diterapkan manajemen         | Telah menerapkan sistem manajemen      |
|    | bandwidth sehingga bandwidth bebas | bandwidth dengan menguji coba 3 metode |
|    | tidak terkontrol                   | PCQ, SFQ, dan RED                      |
| 3  | Belum adanya monitoring bandiwidth | Ditambahkannya perangkat baru untuk    |
|    | pada jaringan                      | monitoring <i>bandwidth</i>            |

Tabel 3.9. Perbedaan Jaringan Lama dan Jaringan Baru

#### 3.3.2. Desain Manajemen Bandwidth

Pada router Mikrotik metode Hierarchical Token Bucket (HTB) sebagai metode default disamping metode lain seperti PCQ, SFQ, dan RED maka queue yang di buat oleh RouterOS seharusnya dapat memberikan alokasi *bandwidth* maksimum dan minimum yang akan di terima oleh komputer client. Adapun batas maksimum dari alokasi *bandwidth* yang akan dari alokasi *bandwidth* yang akan diterima komputer client disebut *Maximum Information Rate* (MIR) sedangkan untuk *bandwidth* minimum disebut dengan *Committed Information Rate* (CIR). Pada saat menyusun konfigurasi queue tersebut ke dalam bentuk hirarki, akan ada konfigurasi queue yang bertindak sebagai parent (*inner queue*) dan ada konfigurasi queue yang bertindak sebagai child (*leaf queue*). Metode manajemen *bandwidth* dengan menggunakan HTB memungkinkan sebuah queue memiliki nilai *priority* atau prioritas.

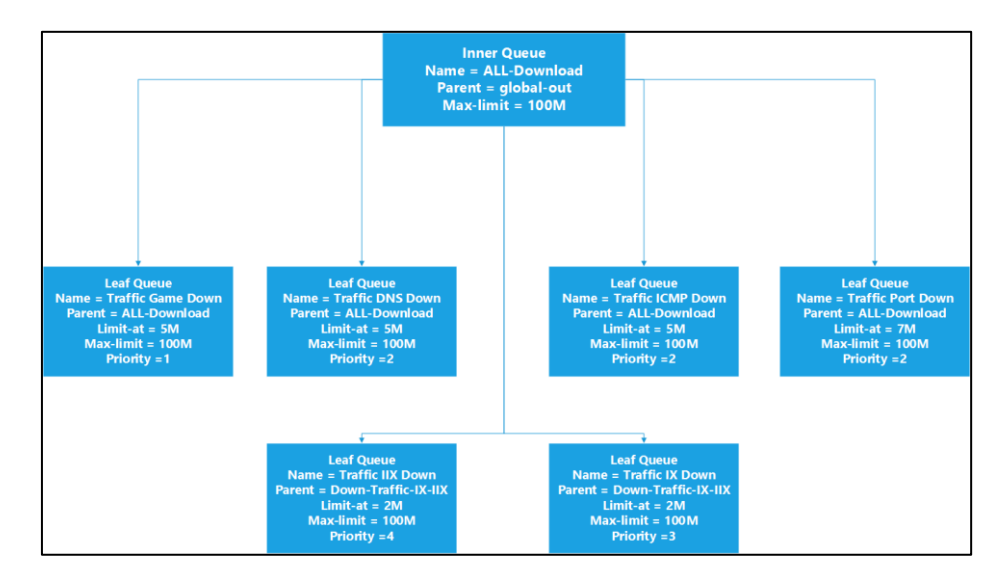

Gambar 3.7. Desain Manajemen Bandwidth Download Router Mikrotik

Pada gambar 3.7 terdapat beberapa parent *(inner queue)* yang diberi nama yaitu ALL-Download. Adapun juga beberapa child *(leaf queue)* yang diberi nama yaitu Traffic ICMP Down, Traffic DNS Down, Traffic Game Down, Traffic Port Down, Traffic-IIX-Down, dan Traffic-IX-Down. Masing-masing diberikan priority yang berbeda, untuk traffic *bandwidth* yang membutuhkan traffic *bandwidth* stabil diberikan priority terlebih dahulu. Seperti Traffic Game Down diberikan priority 1, Traffic DNS Down, Traffic ICMP Down dan Traffic Port Down diberikan priority 2, sedangkan Traffic IX Down diberikan priority 3 dan Traffic IIX Down diberikan priority 4.

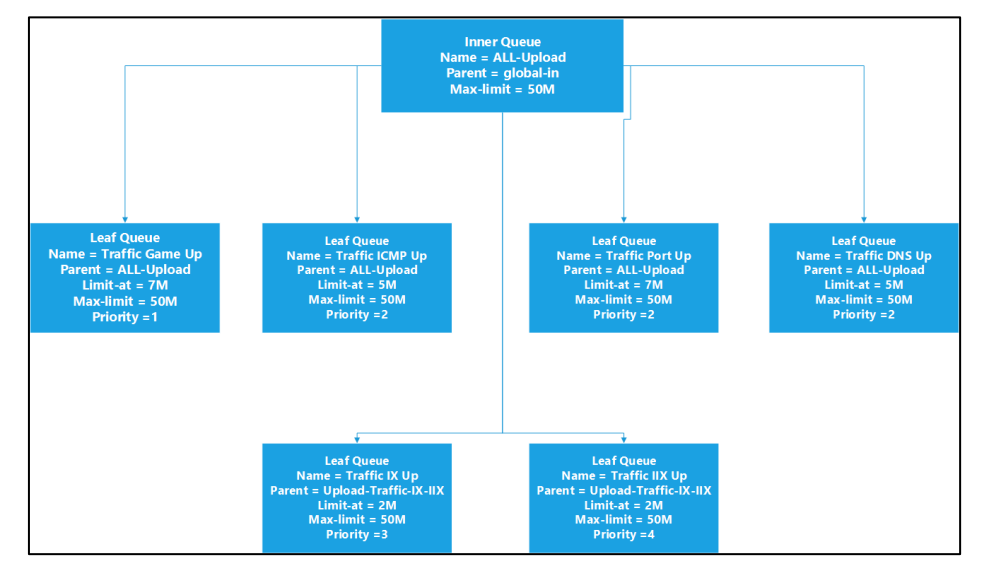

Gambar 3.8. Desain Manajemen Bandwidth Upload Router Mikrotik

Pada gambar 3.8 terdapat beberapa parent *(inner queue)* yang diberi nama yaitu ALL-Upload. Adapun juga beberapa child *(leaf queue)* yang diberi nama yaitu Traffic ICMP Upload, Traffic DNS Upload, Traffic Game Upload, Traffic Port Upload, Traffic-IIX-Upload, dan Traffic-IX-Upload. Masing-masing diberikan priority yang berbeda, untuk traffic *bandwidth* yang membutuhkan traffic *bandwidth* stabil diberikan priority tertinggi. Seperti Traffic Game Down diberikan priority 1, Traffic ICMP Down Traffic, DNS Down dan Traffic Port Down diberikan priority 2, sedangkan Traffic IX Down diberikan priority 3 dan Traffic IIX Down diberikan priority 4.

#### 3.3.3. Desain Monitoring Software Cacti

Pada gambar 3.9 merupakan desain monitoring *software* Cacti yang diakses menggunakan *browser* Mozilla Firefox dengan alamat IP Address <u>http://192.168.0.15/cacti</u>. Desain monitoring software Cacti nanti akan terlihat *traffic* jaringan Download dan Upload. Pada *software* Cacti dapat terlihat juga *traffic* maksimum, rata-rata, dan yang sedang berjalan untuk proses *download* dan *Upload*.

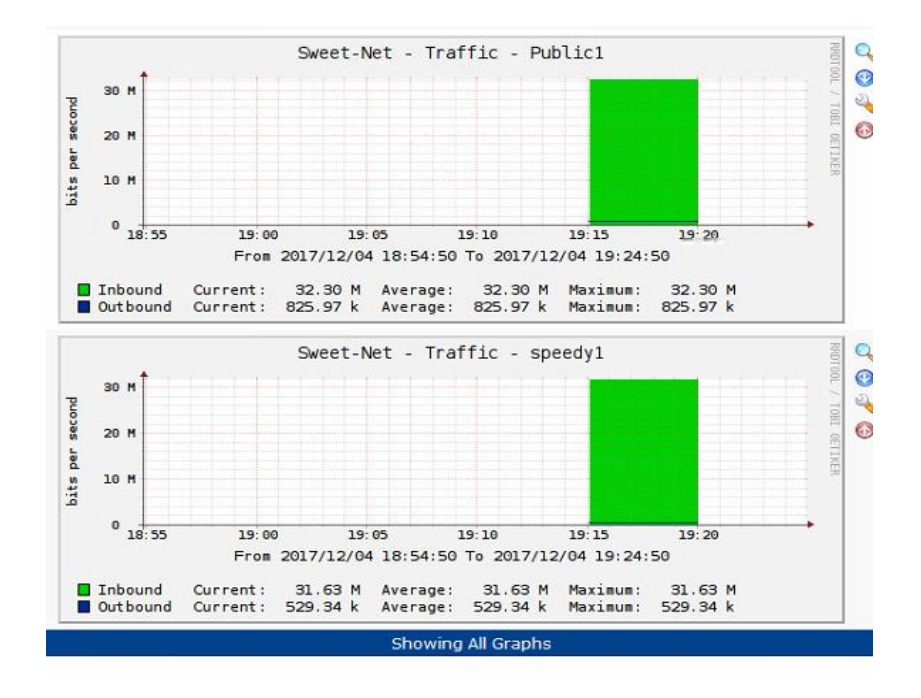

Gambar 3.9. Desain Monitoring Software Cacti

#### 3.4. Simulasi

Pada tahap simulasi, penulis menggunakan *software* sebagai tempat simulasi jaringan. Penulis memilih *software Graphical Network Simulation* (GNS3) sebagai simulasi jaringan karena dengan simulasi penulis dapat melakukan uji coba tanpa menggunakan kinerja jaringan yang sedang berjalan.

*Software* GNS3 terdapat *virtual machine sistem operation* yaitu sistem operasi didalam sistem operasi, yang melindungi dari kesalahan atau error dalam melakukan penginstalan tanpa menggangu sistem operasi yang sudah berjalan. Terdapat beberapa *virtual machine* yaitu VMWare Workstation dan Oraqle Virtualbox, semua software *virtual machine* tersebut dapat berjalan di Windows, Linux, dan Apple. Pada GNS3 dapat di*install* beberapa perangkat router seperti Cisco, Juniper, dan Mikrotik sehingga dapat digambarkan desain ataupun alur yang nanti nya akan di terapkan pada jaringan yang sesungguhnya.

#### 3.4.1. Simulasi Topologi Jaringan

Simulasi jaringan menggunakan software GNS3:

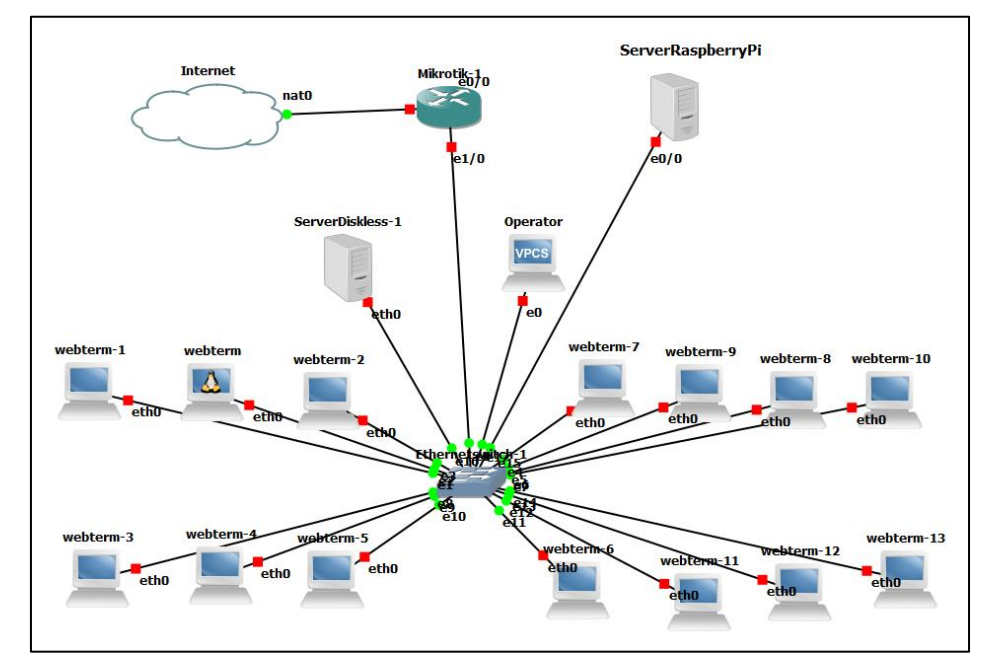

Gambar 3.10. Simulasi Jaringan Sistem baru

Pada gambar 3.10 merupakan desain untuk menjalankan *software* GNS3. Beberapa perangkat yang diperlukan dalam simulasi seperti :

1. Cloud NAT Sebagai gateway lokal untuk terhubung ke internet.

- 2. Virtualbox Router Mikrotik v5 Sebagai perangkat router untuk managemen *bandwidth*.
- **3.** Virtualbox Raspberry Pi Sebagai perangkat server untuk monitoring jaringan yang di *install* dengan *software* Cacti.
- **4.** Virtualbox Windows 7 Sebagai klien pada jaringan lokal untuk dapat mengakses mikrotik via Winbox.
- 5. Client Webterm Mozila Firefox Sebagai klien pada jaringan lokal untuk uji coba mengkases internet.
- **6.** Perangkat Switch Sebagai perangkat yang menghubungkan pc virtual dengan perangkat router dan server.

### 3.5. Implementasi

Tahap implementasi terdiri dari implementasi perangkat keras dan perangkat lunak. Perangkat keras yang dibutuhkan yaitu PC router Mikrotik, Raspberry Pi, dan Notebook. Pada Perangkat Lunak dibutuhkan nya sistem operasi Raspbian, Cacti dan RouterOS Mikrotik.

### 3.5.1. Manajemen IP Address

Pengaturan IP Address dilakukan dengan menggunakan subnetting (VLSM). Warnet Sweet-Net memiliki PC Client 14, 1 PC Operator, 1 PC Server, dan 1 Server Raspberry Pi yang mempunyai rincian sebagai berikut :

| IP           | Subnet Mask     | Network     | Keterangan      |
|--------------|-----------------|-------------|-----------------|
| 36.68.170.45 |                 | 36.68.168.1 | IP Modem        |
|              |                 |             | (Dynamic)       |
| 192.168.0.30 | 255.255.255.224 | 192.168.0.0 | IP Router Local |
| 192.168.0.24 | 255.255.255.224 | 192.168.0.0 | Server Diskless |
| 192.168.0.15 | 255.255.255.224 | 192.168.0.0 | IP Server       |
|              |                 |             | Raspberry Pi    |
| 192.168.0.29 | 255.255.255.224 | 192.168.0.0 | IP PC Operator  |
| 192.168.0.1  | 255.255.255.224 | 192.168.0.0 | IP PC Client    |
| -            |                 |             |                 |
| 192.168.0.14 |                 |             |                 |

Tabel 3.10. Pembagian IP Address Warnet Sweet-Net

#### 3.5.2. Install Mikrotik RouterOS

Pada tahap ini akan melakukan *install* Mikrotik RouterOS. Jika langsung menggunakan router Mikrotik, RouterOS sudah tersedia di dalamnya dan dapat langsung digunakan. Namun pada implementasi ini Mikrotik RouterOS di install pada PC. Langkah-langkah dalam meng*install* Mikrotik RouterOS yaitu:

| ncel and reboot.<br>[X] sustem | [X] ivv6      | [X] routerboard  |
|--------------------------------|---------------|------------------|
| [X] ppp                        | [X] isdn      | [X] routing      |
| [X] dhep                       | [X] kvm       | [X] security     |
| [X] advanced-tools             | [X] lcd       | [X] ups          |
| [X] calea                      | [X] mpls      | [X] user-manager |
| X] gps                         | [X] multicast | [X] wireless     |
| [X] hotspot                    | [X] ntp       |                  |
| stem (depends on noth          | ing):         |                  |

Gambar 3.11. Tahap 1 Pemilihan Paket Mikrotik RouterOS

Tampilan awal RouterOS Mikrotik terdapat beberapa paket yang akan di*install*, paket tersebut dapat dipilih tergantung kebutuhan yang akan digunakan (gambar 3.11) . Untuk memilih semua paket dapat menekan tombol keyboard "A", selanjutnya menekan tombol keyboard "i" untuk meng*install* paket.

| Welcome to                                                                                     | MikroTik Router Software                                                           | installation                                                                              |
|------------------------------------------------------------------------------------------------|------------------------------------------------------------------------------------|-------------------------------------------------------------------------------------------|
| Move around menu using 'p'<br>Select all with 'a', minim<br>cancel and reboot.                 | and 'n' or arrow keys, se<br>um with 'm'. Press 'i' to                             | lect with 'spacebar'.<br>install locally or 'q' to                                        |
| [X] system<br>[X] ppp<br>[X] dhcp<br>[X] advanced-tools<br>[X] calea<br>[X] gps<br>[X] hotspot | [X] ipv6<br>[X] isdn<br>[X] kvm<br>[X] lcd<br>[X] mpls<br>[X] multicast<br>[X] ntp | <pre>[X] routerboard [X] routing [X] security [X] ups [X] user-manager [X] wireless</pre> |
| system (depends on nothing<br>Main package with basic se                                       | ):<br>rvices and drivers                                                           |                                                                                           |
| Do you want to keep old co                                                                     | nfiguration? [y/n]:_                                                               |                                                                                           |

Gambar 3.12. Tahap 2 Konfirmasi konfigurasi lama Mikrotik RouterOS

Tahap selanjutnya gambar 3.12 konfirmasi untuk tetap menyimpan konfigurasi lama, langsung menekan huruf "y" untuk ya.

| [X] dhcp                              | [X] kvm             | [X] security             | l |
|---------------------------------------|---------------------|--------------------------|---|
| [X] advanced-tools                    | [X] lcd             | [X] ups                  |   |
| [X] calea                             | [X] mpls            | [X] user-manager         |   |
| [X] gps                               | [X] multicast       | [X] wireless             |   |
| [X] hotspot                           | [X] ntp             |                          |   |
|                                       |                     |                          |   |
|                                       |                     |                          |   |
|                                       |                     |                          |   |
|                                       |                     |                          |   |
|                                       |                     |                          |   |
|                                       |                     |                          |   |
| sustem (denends on nothin             | a):                 |                          |   |
| Main nackage with basic s             | ervices and driver: | 8                        |   |
|                                       |                     |                          |   |
|                                       |                     |                          |   |
| Do you want to keep old c             | onfiguration? [y/i  | n]:y                     |   |
|                                       |                     |                          |   |
| Warning: all data on the              | disk will be erase  | d !                      |   |
|                                       |                     |                          |   |
| Continue? [y/n]:y                     |                     |                          |   |
|                                       |                     | 1                        |   |
| WHKMING: Coulan t keep co             | nfig - current lic  | ense does not allow that |   |
| Creating partition<br>Fermatting diak |                     |                          |   |
| rormatting alsk                       |                     |                          | ſ |

Gambar 3.13. Tahap 3 Konfirmasi Install Mikrotik RouterOS

Tahap selanjutnya gambar 3.13 konfirmasi untuk melanjutkan tahap *install* Mikrotik RouterOS. Ketik "y" untuk konfirmasi ya.

| system (depends on nothing):<br>Main package with basic services and drivers                                                                               |
|----------------------------------------------------------------------------------------------------|
| Do you want to keep old configuration? [y/n]:y                                                                                                    |
| Warning: all data on the disk will be erased!                                                                                                    |
| Continue? [y/n]:y                                                                                                    |
| WARNING: couldn't keep config – current license does not allow that<br>Creating partition<br>Formatting disk                                               |
| installed system-5.23<br>installed wireless-5.23<br>installed user-manager-5.23<br>installed ups-5.23<br>installed security-5.23<br>installed routing-5.23 |
|                                                                                                    |

Gambar 3.14. Tahap 4 Install RouterOS beserta paket.

Pada tahap gambar 3.14, proses meng*install* RouterOS dan semua paket yang telah di pilih pada tahap 1 sebelumnya. Tunggu sampai proses ini selesai agar Mikrotik RouterOS ter*install* dengan sempurna.

| installed ntp-5 | .23            |  |  |
|-----------------|----------------|--|--|
| installed multi | cast-5.23      |  |  |
| installed mpls- | 5.23           |  |  |
| installed lcd-5 | .23            |  |  |
| installed kvm-5 | .23            |  |  |
| installed isdn- | 5.23           |  |  |
| installed ipv6- | 5.23           |  |  |
| installed hotsp | ot-5.23        |  |  |
| installed gps-5 | .23            |  |  |
| installed calea | -5.23          |  |  |
| installed advan | ced-tools-5.23 |  |  |
| installed dhcp- | 5.23           |  |  |
| installed ppp-5 | .23            |  |  |
|                 |                |  |  |
| Software instal | led.           |  |  |
| Press ENTER to  | reboot         |  |  |
|                 |                |  |  |
|                 |                |  |  |

Gambar 3.15. Tahap 5 Reboot Router Mikrotik

Pada gambar 3.15, jika *install* Mikrotik RouterOS sudah selesai, reboot Router Mikrotik nya.

# 3.5.3. Install Raspberry Pi

Pada tahap ini akan melakukan *install* sistem operasi Raspbian pada perangkat Raspberry Pi.

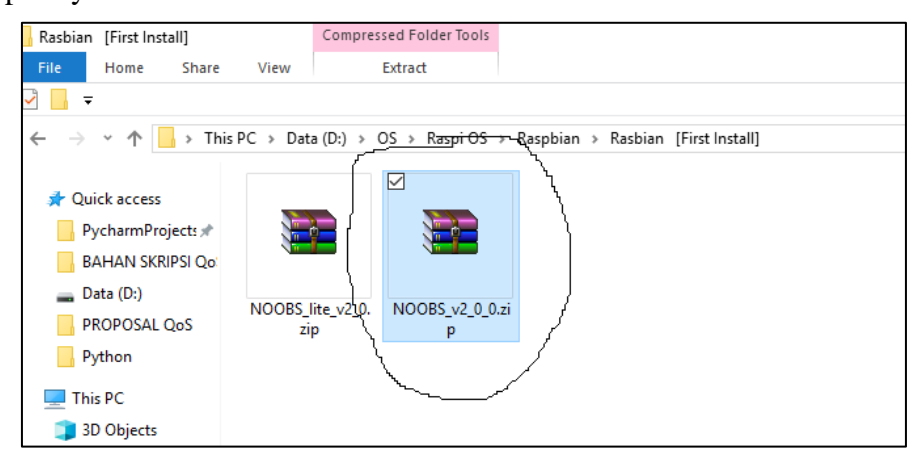

Gambar 3.16. File Sistem Operasi Raspbian Raspberry Pi

Persiapkan File Sistem Operasi Raspbian yang dapat didownload di website Raspberry Pi https://www.raspberrypi.org/downloads/noobs/ (gambar 3.16).

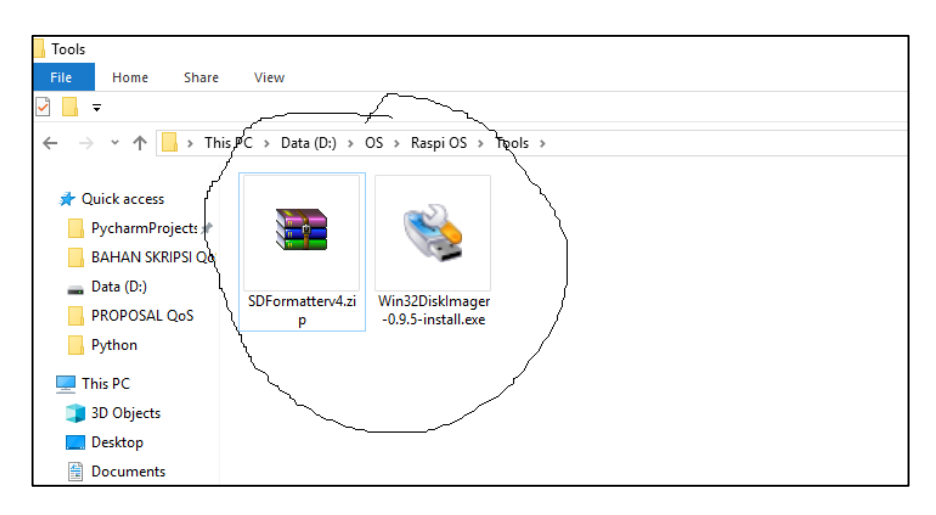

Gambar 3.17. Software SDFormatter dan Win32DiskImage

Selanjutnya pada gambar 3.17, menyiapkan beberapa *software* untuk meng*install* sistem operasi Raspbian, terdiri dari SDFormatter dan Win32DiskImager.

| 🔁 SDFormatter V4.0 🛛 🗙                                                                                                    |
|----------------------------------------------------------------------------------------------------|
| Format your drive. All of the data<br>on the drive will be lost when you<br>format it.<br>SD, SDHC and SDXC Logos are trademarks of<br>SD-3C, LLC. |
| Drive : G:  Refresh Size : 1.17 GB Volume Label : RECOVERY                                                                                         |
| Format Option : Option QUICK FORMAT, FORMAT SIZE ADJUSTMENT OFF                                                                                    |
| Format Exit                                                                                                    |

Gambar 3.18. Software SDFormatter untuk memformat Memory Card

Buka *software* SDFormatter untuk memformat terlebih dahulu *memory card* yang digunakan sebagai media penyimpanan sistem operasi Raspbian. Pilih Drive terlebih dahulu yang ingin di format terdapat **Drive G:** selanjutnya pilih **Format** tunggu hingga selesai proses format (gambar 3.18).

| RASPBIAN (J:)                                                                       |                            |                  |               |           |
|-------------------------------------------------------------------------------------|----------------------------|------------------|---------------|-----------|
| File Home Share                                                                     | View                       |                  |               |           |
| ☑ 📕 〒                                                                               |                            |                  |               |           |
| $\leftarrow$ $\rightarrow$ $\checkmark$ $\Uparrow$ $\blacksquare$ $\rightarrow$ Thi | s PC > RASPBIAN (J:)       |                  |               |           |
|                                                                                     | □ Name                     | Date modified    | Tune          | Size      |
| 🗸 🖈 Quick access                                                                    |                            | Datemouneu       | Type          | SIZE      |
| PycharmProjects #                                                                   | 🗹 📙 defaults               | 04/10/2016 21.02 | File folder   |           |
| Data (Di)                                                                           | os 🔄 🛃                     | 05/10/2016 09.50 | File folder   |           |
| Data (D:)                                                                           | 🗹 📙 overlays               | 04/10/2016 20.51 | File folder   |           |
| Pictures                                                                            | 🗹 📋 bcm2708-rpi-b.dtb      | 04/10/2016 20.51 | DTB File      | 14 KB     |
| PROPOSAL QoS                                                                        | bcm2708-rpi-b-plus.dtb     | 04/10/2016 20.51 | DTB File      | 14 KB     |
| Python                                                                              | 🗹 📄 bcm2709-rpi-2-b.dtb    | 04/10/2016 20.51 | DTB File      | 15 KB     |
| This DC                                                                             | 🗹 📄 bcm2710-rpi-3-b.dtb    | 04/10/2016 20.51 | DTB File      | 16 KB     |
|                                                                                     | 🗹 🮯 bootcode.bin           | 04/10/2016 21.03 | PowerISO File | 18 KB     |
| > 🧊 3D Objects                                                                      | BUILD-DATA                 | 04/10/2016 21.03 | File          | 1 KB      |
| > 📃 Desktop                                                                         | INSTRUCTIONS-README.txt    | 04/10/2016 21.02 | Text Document | 3 KB      |
| > 🔮 Documents                                                                       | recovery.cmdline           | 05/10/2016 11.50 | CMDLINE File  | 1 KB      |
| > 🕹 Downloads                                                                       | recovery.elf               | 04/10/2016 21.03 | ELF File      | 619 KB    |
| > h Music                                                                           | 🗹 🮯 recovery.img           | 04/10/2016 21.03 | PowerISO File | 2.513 KB  |
| Distance                                                                            | recovery.rfs               | 04/10/2016 21.03 | RFS File      | 22.840 KB |
| / million                                                                           | RECOVERY_FILES_DO_NOT_EDIT | 04/10/2016 21.03 | File          | 0 KB      |
| > 📷 Videos                                                                          | 🗹 🮯 recovery7.img          | 04/10/2016 21.03 | PowerISO File | 2.583 KB  |
| > 🏪 Local Disk (C:)                                                                 | 🗹 🮯 riscos-boot.bin        | 04/10/2016 21.02 | PowerISO File | 10 KB     |
| > 👝 Data (D:)                                                                       |                            |                  |               |           |
| > 👩 CD Drive (E:)                                                                   |                            |                  |               |           |
| > RASPBIAN (J:)                                                                     |                            |                  |               |           |

Gambar 3.19. Hasil Extract File Sistem Operasi Raspbian

Jika proses format sudah selesai dilakukan selanjutnya *extract* sistem operasi Raspbian dan *copy* semua file ke Drive *memory card* seperti gambar 3.19, file di *copy* ke **Drive J:** dan sistem operasi siap untuk di*install* menggunakan Raspberry Pi.

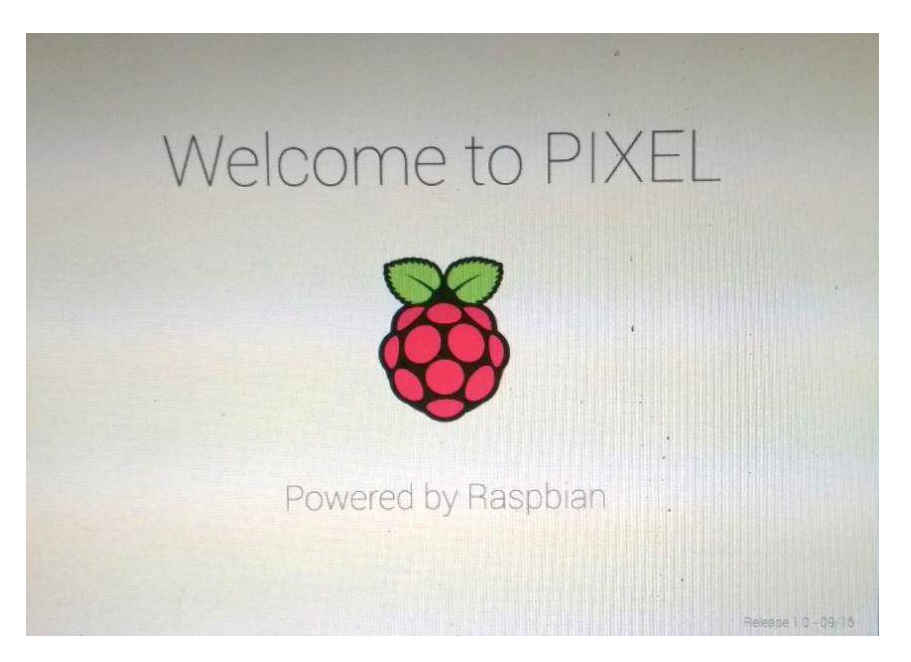

Gambar 3.20. Tampilan Awal Sistem Operasi Raspbian

Tampilan awal *instal* sistem operasi Raspbian pada gambar 3.20 setelah *drive memory card* dimasukan ke dalam Raspberry Pi.

| and the second second se | NOOBS v2.0 - Built: Oct 4 2                        | 016                       |          |  |
|----------------------------------------------------------------------------------------------------|----------------------------------------------------|---------------------------|----------|--|
|                                                                                                    | With networks (w) Online held (h                   | Exit (Esc)                |          |  |
| Loic coming (e)                                                                                                    | With networks (wy chance deep to                   | d constraint              |          |  |
| Raspbian (RE                                                                                                    | COMMENDED)<br>-created port of Debian jessie for t | he Raspberry Pi (full des | ktop ver |  |
|                                                                                                    | leiteenert. ook in die deuten is Genoeklaaf in     |                           |          |  |
|                                                                                                    |                                                    |                           |          |  |
|                                                                                                    |                                                    |                           |          |  |
|                                                                                                    |                                                    |                           |          |  |
|                                                                                                    |                                                    |                           |          |  |
|                                                                                                    |                                                    |                           |          |  |
|                                                                                                    |                                                    |                           |          |  |
|                                                                                                    |                                                    | · 1                       |          |  |
| •                                                                                                    |                                                    |                           | • •      |  |
| • [<br>Disk space                                                                                                    |                                                    |                           | ••       |  |

Gambar 3.21. Pemilihan Sistem Operasi Raspbian, lalu Install

Selanjutnya pada tampilan gambar 3.21 terdapat pemilihan sistem operasi, hanya tersedia sistem operasi Raspbian. Perangkat Raspberry Pi tidak hanya di*install* oleh sistem operasi Raspbian saja namun masih terdapat beberapa sistem operasi yaitu seperti, Windows 10 IOT, Ubuntu Mate, Snappy Ubuntu Core dll.

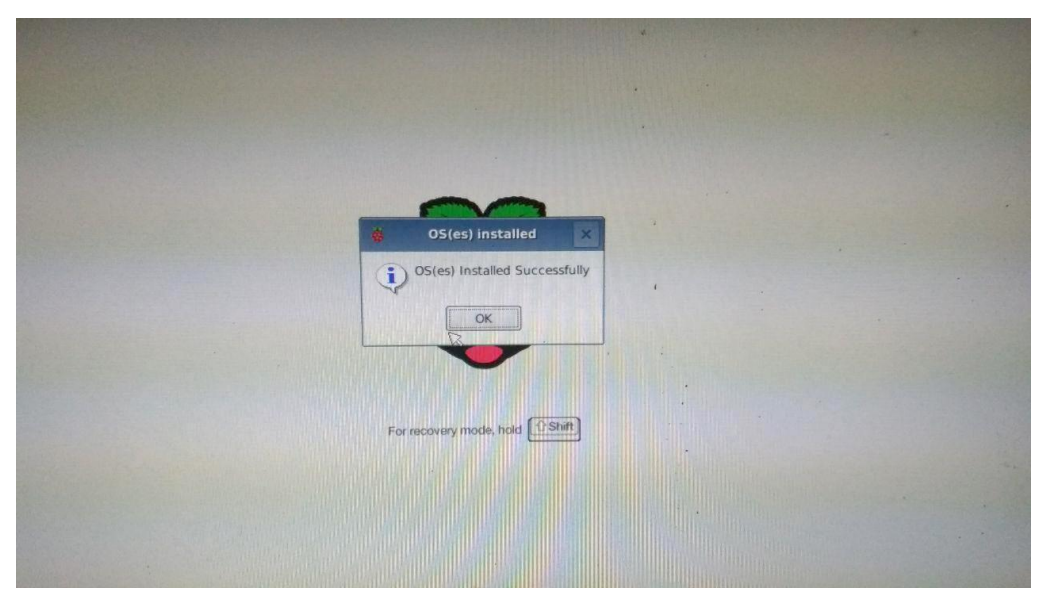

Gambar 3.22. Sistem Operasi Raspbian terinstall.

Sampai tahap gambar 3.22 *install* sistem operasi Raspbian pada Raspberry Pi telah selesai dan dapat digunakan.

### 3.5.4. Install Software Cacti

Software Cacti diinstall di perangkat Raspberry Pi, untuk dapat mengkonfigurasi perangkat Raspberry Pi memerlukan akses protokol Secure Shell (SSH) dan meggunakan software Putty untuk meremote atau dari sistem operasi Linux dapat menggunakan Terminal. Langkah awal pada bagian install software Cacti adalah akan mengupdate sistem operasi Raspbian Pi dengan perintah : **# apt-get update** (gambar 3.23).

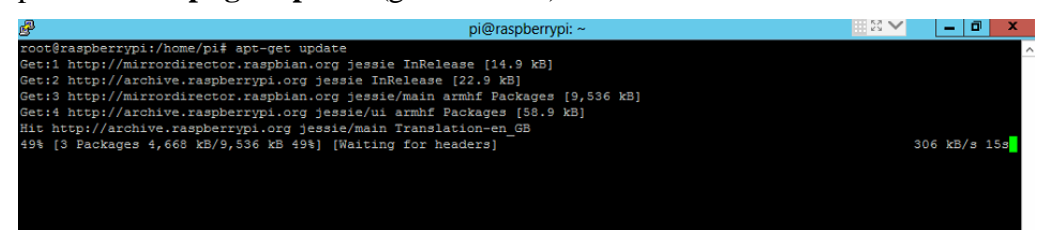

Gambar 3.23. Perintah apt-get update

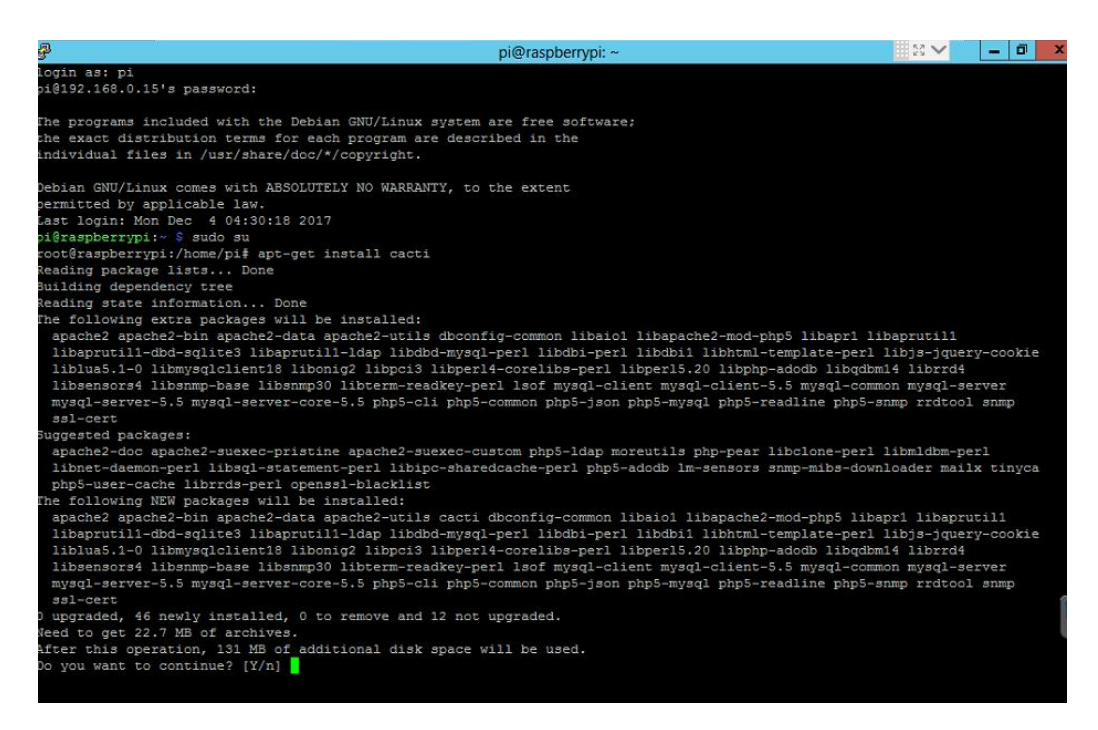

Gambar 3.24. Perintah apt-get install cacti

Tahap selanjutnya gambar 3.24 akan melakukan *install software* Cacti dengan perintah : **#apt-get install cacti**. Selanjutnya didapatkan pertanyaan apakah ingin melanjutkan *install* cacti atau tidak, jawab dengan mengetik huruf "**y**".

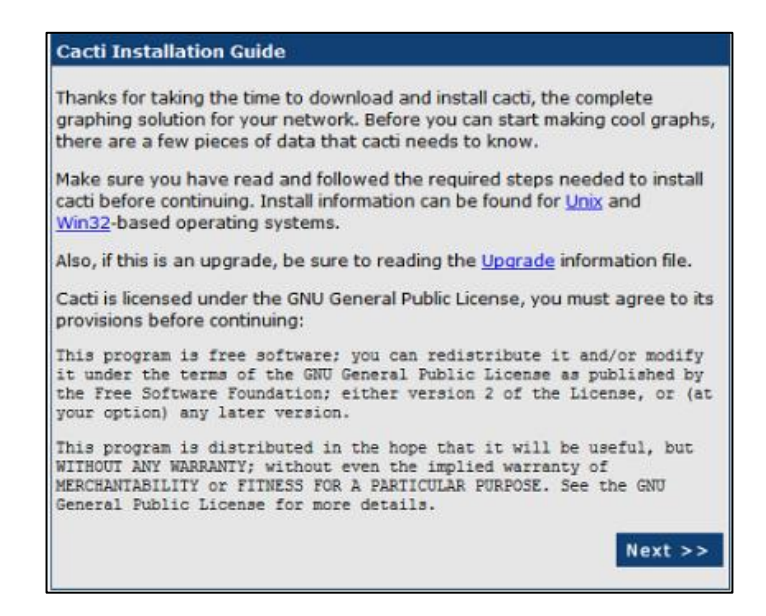

Gambar 3.25. Tampilan Install Cacti

Jika proses *install software* Cacti sudah dilakukan selanjutnya *software* Cacti dapat di akses menggunakan *browser* Mozilla Firefox atau Google Chrome dengan alamat IP Address Server Raspberry Pi (<u>http://192.168.0.15/cacti</u>). Jika sudah masuk tampilan seperti gambar 3.25 selanjut nya klik **Next**.

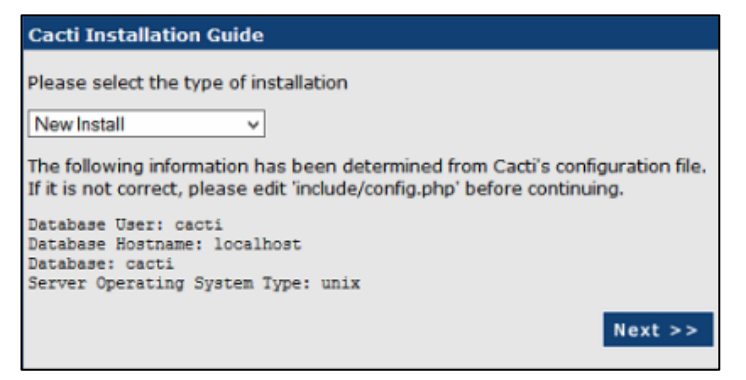

Gambar 3.26. Tampilan Cacti Installation Guide

Pada tampilan gambar 3.26 terdapat tipe dari *software* Cacti. Pada tahap gambar 3.26 pilih new install karena baru ingin meng*install software* Cacti, selanjut nya klik **Next**.

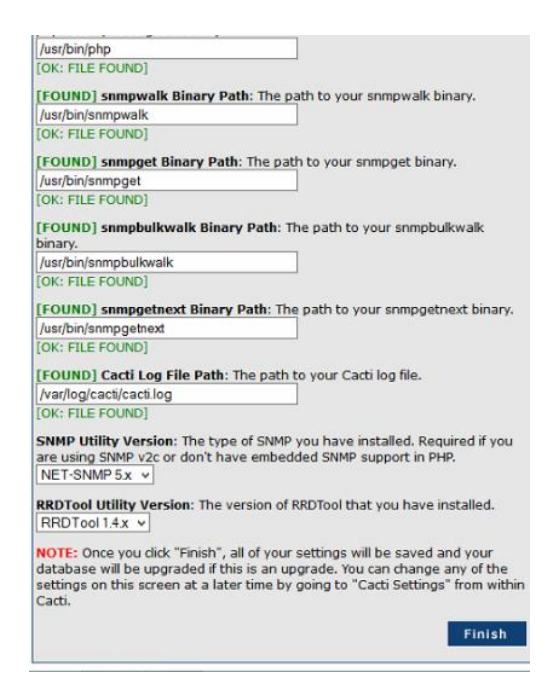

Gambar 3.27. Cek paket pendukung software Cacti

Pada tahap gambar 3.27 dilakukannya pemeriksaan paket pendukung untuk instalasi *software* Cacti, jika sudah semua berwarna hijau dapat dilanjutkan dengan memilih **Finish**.

|                                   | User Login                          |
|-----------------------------------|-------------------------------------|
|                                   | User Louin                          |
|                                   | Oser Login                          |
| Please enter your (               | Cacti user name and password below: |
| Please enter your (<br>Jser Name: | Cacti user name and password below: |

Gambar 3.28. Tampilan User Login Cacti

Proses *install software* Cacti sudah selesai, *software* Cacti dapat digunakan dengan login *username* dan *password* untuk dapat masuk seperti gambar 3.28.

### 3.5.5. Manajemen *Bandwidth*

Pada router Mikrotik Konfigurasi dapat menggunakan terminal login CLI (Command Line Interface). Tetapi selain setting menggunakan terminal CLI (Command Line Interface) dapat juga menggunakan langsung Winbox.

Winbox didapatkan dengan mengakses IP address router Mikrotik menggunakan browser <u>http://192.168.88.1</u>. IP Address tersebut merupakan IP *default* Mikrotik.

| WinBox v3.1                              | 1 (Addresses)         |           |                  |         | -      |                          | ×           |
|------------------------------------------|-----------------------|-----------|------------------|---------|--------|--------------------------|-------------|
| File Tools                               |                       |           |                  |         |        |                          |             |
| Connect To: [<br>Login: [<br>Password: ] | 192.168.88.1<br>admin |           |                  |         | V Keep | p Password<br>n In New V | l<br>Vindow |
| [                                        | Add/Set               | [         | Connect To RoMON | Connect |        |                          |             |
| Managed Neight                           | bors                  |           |                  | [       | Find   | IPv4 or                  | ıly ∓       |
| MAC Address                              | ∇ IP Address          | Identity  | Version          | Board   |        |                          | -           |
| E4:8D:8C:5B:99:4                         | E 1.1.1.1             | RouterMDR | 6.41 (stable)    | RB941-2 | nD     |                          |             |
|                                          |                       |           |                  |         |        |                          |             |

Gambar 3.29. Tampilan Winbox

Pada gambar 3.29 merupakan tampilan awal Winbox, untuk pertama kali dapat menggunakan *username* = admin, dan *password* = kosong dan klik *Connect*. Setelah *connect*, maka akan masuk ke tampilan winbox dengan menu-menu berada pada sebelah kiri pada gambar 3.30.

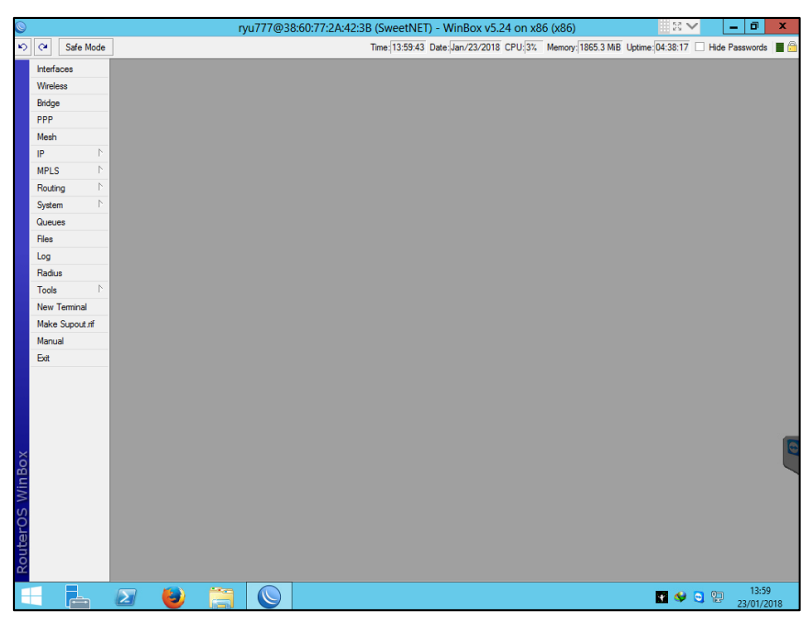

Gambar 3.30. Tampilan Menu Winbox

Selanjutnya melakukan konfigurasi manajemen *bandwidth* yang telah disusun pada bagian desain. Pada tahap awal adalah memasukkan daftar IP address dari alamat IP Address yang ada di *Indonesia Internet eXchange* (IIX) ke dalam address-list. Buka **New Terminal** masukan perintah : /tool fetch address=ixp.mikrotik.co.id src-pat=/download/nice.rsc mode=http; , Selanjutnya masukan perintah : import nice.rsc (gambar 3.31).

|                                                                                    | _ |
|------------------------------------------------------------------------------------|---|
|                                                                                    |   |
| ternak_jerapah@kaskuswarneter                                                      |   |
| jan/04/2018 09:03:21 system,error,critical router was rebooted without proper shut |   |
| down                                                                               |   |
| jan/06/2018 09:23:36 system,error,critical router was rebooted without proper shut |   |
| down                                                                               |   |
| jan/06/2018 12:35:44 system,error,critical router was rebooted without proper shut |   |
| down                                                                               |   |
| jan/07/2018 10:10:59 system,info,critical Enabled multi-cpu setting, new value wil |   |
| l take effect after the reboot.                                                    |   |
| jan/27/2018 11:57:32 system,error,critical login failure for user ryu777 via winbo |   |
| x                                                                                  |   |
| [ryu777@SweetNET] > /tool fetch address=ixp.mikrotik.co.id src-path=/download/nice |   |
| .rsc mode=http;                                                                    |   |
| status: Ilnished                                                                   |   |
|                                                                                    |   |
| [LARI/162Meeruri] >                                                                |   |

Gambar 3.31. Tool Fetch

Pada gambar 3.32 dapat melihat hasilnya dari import **nice.rsc**. Jika menggunakan Winbox dapat ke menu **IP** >> **Firewall** >> **address-list**.

| Frewall         |                                                                   | E    |
|-----------------|-------------------------------------------------------------------|------|
| Filter Rules NA | T Mangle Service Ports Connections Address Lists Layer7 Protocols |      |
| + - 🗸           | * 🗖 🍸                                                             | Find |
| Name            | / Address                                                         |      |
| ;;; Nice IIX    |                                                                   |      |
| o nice          | 39.192.0.0/10                                                     |      |
| nice            | 120.160.0.0/11                                                    |      |
| nice            | 182.0.0.0/12                                                      |      |
| nice            | 114.120.0.0/13                                                    |      |
| nice            | 182.28.0.0/14                                                     |      |
| nice            | 114.56.0.0/14                                                     |      |
| nice            | 139.192.0.0/14                                                    |      |
| nice            | 118.136.0.0/15                                                    |      |
| nice            | 182.24.0.0/15                                                     |      |
| nice            | 182.26.0.0/15                                                     |      |
| nice            | 111.94.0.0/15                                                     |      |
| nice            | 140.0.0/16                                                        |      |
| nice            | 148.205.0.0/16                                                    |      |
| nice            | 125.162.0.0/16                                                    |      |
| nice            | 125.160.0.0/16                                                    |      |
| nice            | 125.167.0.0/16                                                    |      |
| nice            | 125.164.0.0/16                                                    |      |
| nice            | 125.165.0.0/16                                                    |      |
| nice            | 36.75.0.0/16                                                      |      |
| nice            | 36.74.0.0/16                                                      |      |
| nice            | 36.73.0.0/16                                                      |      |
| nice            | 36.72.0.0/16                                                      |      |
| nice            | 36.79.0.0/16                                                      |      |
| nice            | 36.78.0.0/16                                                      |      |
| Q nice          | 182 253 0 0/16                                                    |      |

Gambar 3.32. Address-list IP Address IIX

Tahap selanjut nya pada gambar 3.33, memasukkan list IP Address Game ke dalam address list. Jika menggunakan Winbox Address-list terdapat pada menu IP >> Firewall >> Address-list.

| ;;; Games Dev             |                  |  |
|---------------------------|------------------|--|
| <ul> <li>Games</li> </ul> | 103.29.164.0/22  |  |
| Games                     | 103.29.184.0/22  |  |
| Games                     | 110.232.64.0/19  |  |
| Games                     | 116.212.96.0/21  |  |
| Games                     | 117.103.48.0/20  |  |
| Games                     | 122.102.48.0/21  |  |
| Games                     | 122.144.0.0/21   |  |
| Games                     | 175.103.32.0/19  |  |
| Games                     | 180.178.96.0/20  |  |
| Games                     | 202.12.75.0/24   |  |
| Games                     | 202.158.252.0/24 |  |
| Games                     | 202.162.192.0/19 |  |
| Games                     | 202.169.32.0/19  |  |
| Games                     | 202.43.116.0/23  |  |
| Games                     | 202.43.160.0/19  |  |
| Games                     | 202.69.96.0/20   |  |
| Games                     | 202.70.132.0/22  |  |
| Games                     | 202.78.192.0/20  |  |
| Games                     | 202.93.16.0/20   |  |
| Games                     | 202.94.80.0/24   |  |
| Games                     | 203.1.25.0/24    |  |
| <ul> <li>Games</li> </ul> | 203.116.0.0/15   |  |
| Games                     | 203.153.60.0/23  |  |
| <ul> <li>Games</li> </ul> | 203.89.146.0/23  |  |

Gambar 3.33. Address-List Game

Tahap address-list sudah dilakukan jika dilihat keseluruhan terdapat beberapa list IP Address dari *Indonesia Internet eXchange* (IIX) dan list IP Address Game, selanjutnya mengkonfigurasi **Firewall mangle** yang berguna untuk menandai sebuah koneksi atau paket data, yang melewati router, masuk ke router, ataupun yang keluar dari router. Konfigurasi **Firewall Mangle** terdapat di menu **IP** >> **Firewall** >> **Mangle** atau dapat menggunakan **Terminal** (gambar 3.34).

| Using nice.rsc from www.mikrotik.co.id, 28 January 2018 20:14:11 WIB, 2287 11            |
|------------------------------------------------------------------------------------------|
| [ryu777@SweetNEI] > ip firewall mangle                                                   |
| [ryu777@SweetNET] /ip firewall mangle> add action=mark-connection chain=prerouting comme |
| nt="Port Traffic" disabled=\                                                             |
| no dst-port=8291 in-interface=Local new-connection-mark=Mark-port \                      |
| passthrough=yes protocol=tcp src-address-list=Local                                      |
| [ryu777@SweetNET] /ip firewall mangle> add action=mark-connection chain=prerouting disab |
| led=no dst-port=21 \                                                                     |
| \ in-interface=Local new-connection-mark=Mark-port passthrough=yes \                     |
| <pre>\ protocol=tcp src-address-list=Local</pre>                                         |
| [ryu777@SweetNET] /ip firewall mangle> add action=mark-connection chain=prerouting disab |
| led=no dst-port=22 \                                                                     |
| \ in-interface=Local new-connection-mark=Mark-port passthrough=yes \                     |
| <pre>\ protocol=tcp src-address-list=Local</pre>                                         |
| [ryu777@SweetNET] /ip firewall mangle> add action=mark-packet chain=prerouting connectio |
| n-mark=Mark-port disabled=no \                                                           |
| \ in-interface=Local new-packet-mark=upload-port passthrough=no                          |
| [ryu777@SweetNET] /ip firewall mangle> add action=mark-packet chain=postrouting connecti |
| on-mark=Mark-port disabled=\                                                             |
| \ no new-packet-mark=download-port out-interface=Local passthrough=no                    |
| [ryu777@SweetNET] /ip firewall mangle> add action=mark-connection chain=prerouting comme |
| nt="UDP Traffic" disabled=no \                                                           |
| \ dst-port=53 in-interface=Local new-connection-mark=Markcon-udp \                       |
| \ passthrough=yes protocol=udp src-address-list=Local                                    |
| [ryu777@SweetNET] /ip firewall mangle> add action=mark-packet chain=prerouting connectio |
| n-mark=Markcon-udp disabled=\                                                            |
| \ no in-interface=Local new-packet-mark=Upload-UDP passthrough=no                        |
| [ryu777@SweetNET] /ip firewall mangle> add action=mark-packet chain=postrouting connecti |
| on-mark=Markcon-udp \                                                                    |
| \ disabled=no new-packet-mark=Download-UDP out-interface=Local \                         |
| \ passthrough=no                                                                         |
| [ryu777@SweetNET] /ip firewall mangle> add action=mark-connection chain=prerouting comme |
| nt="ICMP Traffic" disabled=\                                                             |

Gambar 3.34. Konfigurasi IP Firewall Mangle

Jika IP Firewall Mangle telah di konfigurasi maka selanjutnya membuat **Queue Type**. Pada pembahasan ini menggunakan 3 tipe yaitu PCQ, SFQ, dan RED. Langkah awal membuat **Queue Type** dapat ke menu **Queues** >> **Queue Type** atau dapat menggunakan **Terminal** (gambar 3.35). Dapat memilih beberapa metode untuk teknik manajemen *bandwidth* Queue Tree.

| ault prifo<br>emet default prifo<br>blees default af a<br>blees default af a<br>aport default af a<br>oport default af a<br>oport default af a<br>oport default af a<br>oport default af a<br>oport default af a<br>oport default af a<br>oport default af a<br>concel<br>the default af a<br>oport default af a<br>blees default af a<br>oport default af a<br>concel<br>the default af a<br>concel<br>the                                                                                                    | ault prifo<br>emet default prifo<br>blees default af g<br>blees default af g<br>chronous default af g<br>octical af g<br>octical af g<br>octical of fo<br>Lupe chromet default ffo<br>LUP pog<br>LUP pog                                                                                                    | ault prifo<br>emet default prifo<br>blees default end<br>sport-default end<br>sport-default end<br>octical prifo<br>control of default fifo<br>control of default fifo<br>control of default fifo<br>subtemained default fifo<br>LUP poq<br>LUP poq<br>LUP                                                                          | ault pffo<br>emet default pffo<br>bless offault if q<br>appl default if q<br>ooffault if q<br>control of ault in a<br>ppl default if q<br>control of ault in a<br>phandware guue b<br>bffo<br>ault analit if a<br>control of ault in a<br>provide auth of a<br>life in a state of a<br>provide auth of a<br>life in a state of a<br>provide auth of a<br>life in a state of a<br>provide auth of a<br>life in a state of a<br>provide auth of a<br>life in a state of a<br>provide auth of a<br>life in a state of a<br>provide auth of a<br>life in a state of a<br>provide auth of a<br>life in a state of a<br>provide auth of a<br>life in a state of a<br>provide auth of a<br>life in a state of a<br>provide auth of a<br>life in a state of a<br>provide auth of a<br>life in a state of a<br>provide auth of a<br>life in a state of a<br>life in a state of a<br>life                                                                                                    | e Name                   | Kind  |  |                   |          |         |        |
|----------------------------------------------------------------------------------------------------|----------------------------------------------------------------------------------------------------|----------------------------------------------------------------------------------------------------|----------------------------------------------------------------------------------------------------|--------------------------|-------|--|-------------------|----------|---------|--------|
| net default pffo<br>sodeault efg<br>veronous default efg<br>orticol pffo<br>area/vere queue<br>thermal for<br>RoTH poq<br>DP poq<br>Areal<br>pfo<br>down poq<br>pp poq<br>pp poq<br>pp poq<br>poq<br>pp poq<br>poq<br>poq<br>poq<br>poq<br>poq<br>poq<br>poq                                                                                                    | net default pffo<br>sodeault efg<br>voroous default efg<br>othcol pffo<br>antware queue to the<br>paravere queue biffo<br>queue ethernet default thfo<br>ROTH poq<br>Min Threshold: prop<br>prop<br>pro | net default prfio<br>sodeault ered<br>voronou-default ired<br>ordeault red<br>ordeault afg<br>ordeault afg<br>ordeault iffo<br>aueu-ethemet-default iffo<br>harmali prfio<br>ROTH poq<br>UP poq<br>Deq<br>pray poq<br>by poq<br>bury poq<br>bury pod<br>bury pod<br>bury pod                                                                                                    | ret default pffo<br>sodeault efg<br>vorououdofault red<br>oteleault efg<br>oteleault efg<br>oteleault effo<br>oteleault effo<br>active effortion<br>active effortion<br>active effort<br>active effortion<br>active effortion<br>active effortion<br>active e                                                                                                    | ult                      | pfifo |  |                   |          |         |        |
| less-defait d'iq<br>here-defait d'iq<br>pot-defauit d'iq<br>ordical d'iq<br>control d'eux<br>here-devent defauit d'if<br>pot-defauit d'if<br>control d'eux<br>here-devent defauit d'if<br>conce dimendi defauit d'if<br>poq<br>conce dimendi defauit d'if<br>poq<br>conce dimendi defauit d'if<br>poq<br>poq<br>poq<br>poq<br>poq<br>poq<br>domn-0 poq<br>domn-0 poq<br>domn-0 poq                                                                                                    | lees-defait dir<br>lees-defait dir<br>port-defauit red<br>port-defauit dir<br>-bardware-queue biffo<br>-bardware-queue biffo<br>-bardware-queue biff                                                                                                    | lees defait. defa<br>lees defait. defa<br>port defaut. defa<br>port defaut. defaut. defaut.                                                                                                    | lees-defait d'iq<br>port-defauit red<br>port-defauit red<br>port-defauit d'iq<br>onctobal d'iq<br>port-defauit d'iq<br>port-defauit d'iq                                                                                                    | emet-default             | pfifo |  |                   |          |         |        |
| chronous default ind<br>portodative info<br>cortical pffo<br>brouce bffo<br>brouce bffo<br>CROTH poq<br>LIP poq<br>LIP poq<br>Lipon poq<br>Lipon poq<br>Lipo | chronoudefault ind<br>porticelat ind<br>porticelat pipe<br>brochetelat ind<br>porticelat pipe<br>brochetelat bifo<br>brochetelant bifo<br>chronit pool<br>chronit pool<br>chron                                                                                                    | chronous default ind<br>porticefault ind<br>porticefault ind<br>porticefault ind<br>press<br>µP poc<br>µP poc<br>µP | chronou default ind<br>portodefault ind<br>portodefault ind<br>por | eless-default            | sfq   |  | N 0 7             |          |         |        |
| opot-default dir<br>ordical pfifo<br>hardware queue bifo<br>sub enait<br>gouce ethemet-default bifo<br>uut enait<br>gouce ethemet-default bifo<br>uut enait<br>gouce ethemet-default bifo<br>Queue Size:<br>non peq<br>perop<br>perop<br>pero                                                          | opd.delaut.     efq       opd.delaut.     efq       opd.delaut.     effq       varbane opd.delaut.     bffq       varbane opd.delaut.     bffq       varbane o                                                                                                    | opd.default     infig     Type Name:     gueue1     OK       overlad     pffo     Kind:     indi     Indi       valuesational     bffo     Kind:     indi     Indi       valuesational     pffo     Cancel     Kind:     Indi       valuesational     pffo     Queue Size:     ing.pffo     Apply       Queue     poq     Min Threshold:     Poq     Queue Size:     Indi       glown     poq     Min Threshold:     Poq     Queue Size:     Indi       glown     poq     Min Threshold:     Pod     Queue Size:     Indi       glown     poq     Min Threshold:     Pod     Queue Size:     Indi       glown     poq     Bunt:     20     packets     Avg. Packet Size:     I000     bytes                                                                                                    | opot-default efiq<br>ordical pfifo<br>hardware queue biffo<br>gueue ethemet-default iffo<br>sub email<br>group ethemet-default iffo<br>Queue Size<br>prop<br>down p co<br>group pco<br>georg pco<br>up p co<br>up p co<br>up p co<br>down 0 pco<br>down 0 pco                                                                                                    | chronous-default         | red   |  | New Queue Type    |          |         |        |
| o-critical phfo o-critical phfo o-critical ph                                                                                                    | o-critical prifo                                                                                                    | o-critical pffo<br>o-critical pffo<br>browse-ethemet-default bffo<br>tauta-mail pffo<br>CROTH pcq<br>CROTH pcq<br>CROTH pcq<br>CROTH pcq<br>LPP pcq<br>Jown pcq<br>Jown Jown Jown Jown Jown Jown Jown Jown                                                                                                    | fo-otical pffe (1997)<br>fo-attivare question of the formation of the forma                                                                                                    | spot-default             | sfq   |  | Type Name:        | queue1   |         | OK     |
| yhardware-gueue     blfo     Kind.     ed     ¥     Cancel       Mit brueue-chromed-idealu.     blfo     Kind.     Radifica     Kind.     Radifica     Apply       LUP     poq     Mit Threshold:     proc     Poq     Copy     Remove       Jup     poq     Mit Threshold:     gd     Remove       Jup     poq     Butt     20     packets       Jup     poq     Butt:     20     packets                                                                                                    | yhardware-gueue blifo<br>tiousue-dhemet-delaut blifo<br>ault-small<br>CPOTH poq<br>LP poq<br>LP poq<br>Lymoy poq<br>typoy poq<br>typoy poq<br>typoy poq<br>typoq<br>typoq                                                                                | yhardware-gueue     blfo     Kind     ed     ¥     Cancel       til useue-schemel-delau     blfo     Kind     til til useue-schemel-delau     kind     Apply       CADTH     poq     Queue-Size     mg.nffo     Apply       _UP     poq     Min Threshold     pog     Copy       _growy     poq     Max Threshold     gd     Remove       _grown-0     poq     Bunt:     20     packets                                                                                                    | vhardware-queue     bifs     Kind:     idd     idd     idd       for aut-emet default     bifs     idd     idd     idd     idd       for aut-emet default     bifs     idd     idd     idd     idd       for aut-emet default     bifs     idd     idd     idd     idd       for aut-emet default     bifs     idd     idd     idd     idd       for aut-emet default     bifs     idd     idd     idd     idd       for aut-emet default     bifs     idd     idd     idd     idd     idd       gult     boog     idd     idd     idd     idd     idd     idd     idd       gult     boog     idd     idd     idd     idd     idd     idd     idd     idd       gult     idd     idd     idd     idd     idd     idd     idd     idd       gult     idd     idd     idd     idd     idd     idd     idd     idd       gult     idd     idd     idd     idd     idd     idd     idd     idd       gult     idd     idd     idd     idd     idd     idd     idd     idd       gult     idd     id                                                                                                    | o-oritical               | pfifo |  | Type Hame.        | quodo i  |         |        |
| Uncerner default     Utfo     Utfo       Listantenali     ptfo     Queue Star     ptfo       CROTH     poq     Min Threshold:     Por       LipP     poq     Min Threshold:     Por       Jalown     poq     Max Threshold:     Por       Jupp     poq     Banti     20     packets       Jupp     poq     Banti     20     packets                                                                                                    | ticucuce denmet default     bffo     bffo     bffo       usual smail     pffo     Queue Size     mgffo       CR0TH     poq     Min Threshold:     Pofo       LP     poq     Min Threshold:     Pofo       Jgown     poq     Max Threshold:     Pofo       Lyp     poq     Max Threshold:     Pofo       Jup     poq     Bunt:     20     packets       Jdown-0     poq     Avg. Packet Size:     1000     bytes                                                                                                    | It-gauge defanet default     bffo     bffo                                                                                                    | ubiqueueelement defauit     bffo     bffo     bffo       CROTH     pcq     Queue Sze     mgffo     Apply       P UP     pcq     Mr. Threshold     pfg     Coy       g,down     pcq     Mat. Threshold     gd     Remove       q,up     pcq     Burti:     20     packets       q,down-0     pcq     Avgl. Packet Size:     1000     bytes                                                                                                    | y-hardware-queue         | bfifo |  | Kind:             | red      | Ŧ       | Cancel |
| autemal     pf6     Queue Size     Ing ff6     Apply       LUP     pcq     Min Threshold:     pf6     Copy       Jup     pcq     Min Threshold:     pf6     Copy       Jupracy     pcq     Min Threshold:     gf2     Remove       Jupracy     pcq     Burst:     20     packets       Japan-0     pcq     Burst:     20     packets                                                                                                    | autemail     pf6     Queue Size     Ing ff6     Apply       LP     pcq     pcq     pcq     Copy       LP     pcq     Min Threshold:     pf6     Copy       Jarxoy     pcq     Min Threshold:     gf2     Remove       Jarxoy     pcq     Butt:     20     packets       Jarxoy     pcq     Butt:     20     packets       Jarxoy     pcq     Butt:     20     packets       Jarxoy     pcq     Butt:     20     packets                                                                                                    | autemal     pf6     Queue Size     Ing ff6     Apply       _UP     pcq     Min Threshold     pcq     Copy       _UP     pcq     Min Threshold     pcq     Copy       _group     pcq     Max Threshold     pcq     Remove       _group     pcq     Bunt:     20     packets       _gdown-0     pcq     Avg. Packet Size:     1000     bytes                                                                                                    | failt enail     ff6     Queue Size:     Imp ff6     Apply       P UP     poq     Min Threshold:     poq     Copy       gorny     poq     Min Threshold:     grad     Remove       g.up     poq     Bart:     20     Remove       g.up     poq     Bart:     20     packets                                                                                                    | ti-queue-ethemet-default | bfifo |  |                   | bfifo    |         |        |
| CROTH     poq     Goode Seter     none       UP     poq     Min Threshold:     poq     Copy       Jown     poq     Max Threshold:     grad     Remove       Lprwy     poq     Bunt:     20     packets       Idown-0     poq     Avg. Packet Size:     1000     bytes                                                                                                    | CROTH poq CROTH poq Marchael Pop Cop Cop Cop Cop Cop Cop Cop Cop Cop C                                                                                                    | CROTH     poq     Intersection     none       UP     poq     Min Threshold:     poq     Copy       Jown     poq     Min Threshold:     gd     Remove       Jupo     poq     Bunt:     Z0     packets       Lulo     poq     Bunt:     Z0     packets                                                                                                    | CROTH poq more more for a constraint of the second second                                                                                                    | ault-small               | pfifo |  | Queue Size:       | mq pfifo |         | Apply  |
| _UP     pcq     Min Threshold     Pch     Copy       _down     pcq     Max Threshold     Pch     Emove       _proxy     pcq     Bunt:     20     packets       _up     pcq     Bunt:     20     packets       _down-0     pcq     Avg. Packet Size:     1000     bytes                                                                                                    | _UP     pcq     Min Threshold     Pch     Copy       _jown     pcq     Max Threshold     Pch     Remove       _jown     pcq     Burst:     20     packets       _jdown-0     pcq     Avg. Packet Size:     1000     bytes                                                                                                    | _UP pcq Min Threshold; Pdfs Copy<br>                                                                                                    | UP     pcq     Min Threshold     Pdf     Copy      gform     pcq     Mix Threshold     Pdf     Remove      group     pcq     Burst     20     packets      gdown-0     pcq     Burst     20     packets      gdown-0     pcq     Burst     20     packets                                                                                                    | CROTH                    | pcq   |  | 00000020.         | none     |         |        |
| 1_down pcq<br>protay pcq<br>1_up pcq<br>2_up pcq<br>2_up pcq<br>2_down-0 pcq<br>2_down-0                                                                                                    | L_down poq<br>proxy poq<br>pp poq Max Threshold ed<br>pp poq Bunt: 20 pockets<br>poq Avg. Packet Size: 1000 bytes                                                                                                    |                                                                                                    | a_down pcq Max Threshold ed Remove<br>a_upm pcq Burt: 20 packets<br>a_down-0 pcq Avg. Packet Size: 1000 bytes                                                                                                    | _UP                      | pcq   |  | Min Threshold:    | pcq      |         | Copy   |
| _prozy pog Max Internatio ( <u>sig</u> Nemove<br>_up pog Bunt: [20] packets<br>                                                                                                    | Lproxy poq Max Internolog i <u>s</u> Nemove<br>Lprox Bunt: <u>20</u> packets<br>gdown-0 poq Avg. Packet Size: <u>1000</u> bytes                                                                                                    | L_proxy poq Max Internation ( <u>sta_</u> Nemove<br>L_proxy poq Bunt: [20] packets<br>Bunt: [20] packets<br>Avg. Packet Size: [1000] bytes                                                                                                    | Avg. Packet Size: 1000 bytes                                                                                                    | _down                    | pcq   |  | He Technik        | red      |         | -      |
| 2_up poq Bunt: 20 packets<br>                                                                                                    | Lup pog Bunt: 20 pockets<br>jedown-0 pog Avg. Packet Size: 1000 bytes                                                                                                    | g_up poq Burt: 20 packets<br>gdown-0 poq Avg. Packet Size: 1000 bytes                                                                                                    | _up poq Burt: 20 packets<br>_down-0 poq Avg. Packet Size: 1000 bytes                                                                                                    | _proxy                   | pcq   |  | Max Threshold:    | sfa      |         | Remove |
| Avg. Packet Size: 1000 bytes                                                                                                    | Avg. Packet Size: 1000 bytes                                                                                                    | adown-0 poq Avg. Packet Size: 1000 bytes                                                                                                    | Avg. Packet Size: 1000 bytes                                                                                                    | 1_nb                     | pcq   |  | Burst             | 20       | packets | -      |
| Avg. Packet Size: 1000 byres                                                                                                    | Avg. Packet Size: 1000 byres                                                                                                    | Avg. Packet Size: 1000 bytes                                                                                                    | Avg. Packet Size: 1000 bytes                                                                                                    | -down-0                  | pcq   |  |                   |          |         |        |
|                                                                                                    |                                                                                                    |                                                                                                    |                                                                                                    |                          |       |  | Avg. Packet Size: | 1000     | bytes   |        |
|                                                                                                    |                                                                                                    |                                                                                                    |                                                                                                    |                          |       |  |                   |          |         |        |
|                                                                                                    |                                                                                                    |                                                                                                    |                                                                                                    |                          |       |  |                   |          |         |        |
|                                                                                                    |                                                                                                    |                                                                                                    |                                                                                                    |                          |       |  |                   |          |         |        |
|                                                                                                    |                                                                                                    |                                                                                                    |                                                                                                    |                          |       |  |                   |          |         |        |
|                                                                                                    |                                                                                                    |                                                                                                    |                                                                                                    |                          |       |  |                   |          |         |        |
|                                                                                                    |                                                                                                    |                                                                                                    |                                                                                                    |                          |       |  |                   |          |         |        |
|                                                                                                    |                                                                                                    |                                                                                                    |                                                                                                    |                          |       |  |                   |          |         |        |
|                                                                                                    |                                                                                                    |                                                                                                    |                                                                                                    |                          |       |  |                   |          |         |        |
|                                                                                                    |                                                                                                    |                                                                                                    |                                                                                                    |                          |       |  |                   |          |         |        |
|                                                                                                    |                                                                                                    |                                                                                                    |                                                                                                    |                          |       |  |                   |          |         |        |
|                                                                                                    |                                                                                                    |                                                                                                    |                                                                                                    |                          |       |  |                   |          |         |        |

Gambar 3.35. Queue Type

Jika Queue Type telah di konfigurasi maka selanjutnya menggunakan Queue Type dan Firewall Mangle tersebut untuk konfigurasi Queue Tree. Queue Tree adalah salah satu teknik untuk manajemen *bandwidth* pada Router Mikrotik. Untuk konfigurasi Queue Tree dapat ke menu Queues >> Queue Tree atau dapat menggunakan Terminal (gambar 3.36).

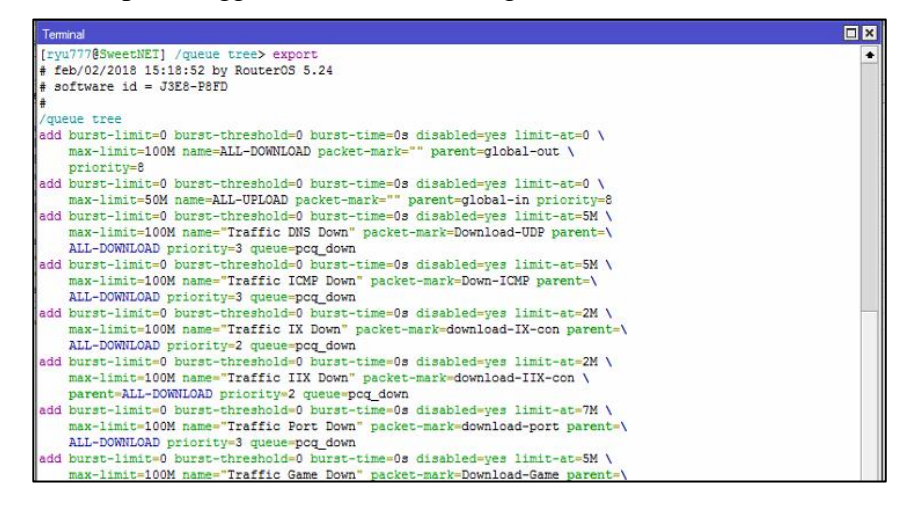

Gambar 3.36. Konfigurasi Queue Tree

Konfigurasi Queue Tree telah dilakukan untuk melihat tampilan susunan Queue Tree seperti gambar 3.37.

| lame              | Parent     | Packet  | Priority | / Limit At (b | Max Limit | Avg B    | Bytes    | Packets |  |
|-------------------|------------|---------|----------|---------------|-----------|----------|----------|---------|--|
| ALL-DOWNLOAD      | global-out |         |          | 8             | 100M      | 97.1 M   | 33.8 GiB | 25 195  |  |
| Traffic Game Down | ALL-DOWNL  | Downlo  |          | 1 5M          | 100M      | 0 bps    | 0 B      | 0       |  |
| Traffic DNS Down  | ALL-DOWNL  | Downlo  |          | 2 5M          | 100M      | 7.5 kbps | 681.5    | 6 061   |  |
| Traffic ICMP Down | ALL-DOWNL  | Down-I  |          | 2 5M          | 100M      | 0 bps    | 08       | 0       |  |
| Traffic Port Down | ALL-DOWNL  | downlo  |          | 2 7M          | 100M      | 14.2 kb  | 1658.7   | 23 434  |  |
| Traffic IX Down   | ALL-DOWNL  | downlo  |          | 3 2M          | 100M      | 96.1 M   | 33.6 GiB | 25 018  |  |
| Traffic IIX Down  | ALL-DOWNL  | downlo  |          | 4 2M          | 100M      | 1059.3   | 197.3    | 147 621 |  |
| ALL-UPLOAD        | global-in  |         |          | 8             | 50M       | 1877.2   | 615.1    | 13 770  |  |
| Traffic Game Up   | ALL-UPLOAD | Upload  |          | 1 7M          | 50M       | 0 bps    | 0 8      | 0       |  |
| Traffic ICMP Up   | ALL-UPLOAD | Up-ICMP |          | 2 5M          | 50M       | 0 bps    | 0 8      | 0       |  |
| Traffic Port Up   | ALL-UPLOAD | upload  |          | 2 7M          | 50M       | 127.5 k  | 6.6 MIB  | 30 137  |  |
| Traffic DNS Up    | ALL-UPLOAD | Upload  |          | 2 5M          | 50M       | 3.2 kbps | 385.0    | 6 081   |  |
| 🔁 Traffic IX Up   | ALL-UPLOAD | upload  |          | 3 2M          | 50M       | 1728.3   | 603.7    | 13 656  |  |
| Traffic IIX Up    | ALL-UPLOAD | upload  |          | 4 2M          | 50M       | 18.0 kb  | 4502.1   | 77 467  |  |

Gambar 3.37. Tampilan Queue Tree

Pada gambar 3.37 merupakan tampilan akhir susunan manajemen *bandwidth* dengan metode PCQ,SFQ, dan RED menggunakan Queue Tree. Penjelasan untuk desain manajemen *bandwidth* Queue Tree di jelaskan pada gambar 3.7 dan gambar 3.8.

# 3.5.6. Konfigurasi Monitoring Software Cacti

Untuk mengkonfigurasi monitoring software Cacti langkah awal adalah mengaktifkan protocol SNMP pada Router Mikrotik. Langkah mengaktifkan nya pada gambar 3.38 dengan cara mengklik IP >> SNMP >> Checklist Enabled, Contact info : Sweet-Net, Location : Bandar Lampung >> OK.

| 0   |         |            | ryu777@38:6 | 0:77:2A:42:3B (SweetNE | T) - WinBox v5.   | 24 on 3   | x86 (x86)             | 1 N V            | - 0            | x |
|-----|---------|------------|-------------|------------------------|-------------------|-----------|-----------------------|------------------|----------------|---|
| ю   | 04      | Safe Mod   |             | Time: 18:58:43         | Date: Dec/04/2017 | CPU: 2    | 7% Memory: 1865.5 MiB | Uptime: 09:56:21 | Hide Passwords |   |
|     | Interfa | aces       |             |                        |                   |           |                       |                  |                |   |
|     | Wirel   | ess        |             |                        |                   |           |                       |                  |                |   |
|     | Bridge  | e          |             |                        |                   |           |                       |                  |                |   |
|     | PPP     |            |             |                        |                   |           |                       |                  |                |   |
|     | Mesh    |            |             |                        |                   |           |                       |                  |                |   |
|     | IP      |            |             |                        |                   |           |                       |                  |                |   |
|     | MPLS    | 5 1        |             |                        |                   |           |                       |                  |                |   |
|     | Routi   | ng         |             |                        |                   |           |                       |                  |                |   |
|     | Syste   | m          |             | l.                     |                   |           |                       |                  |                |   |
|     | Queu    | les        |             | SNMP Settings          |                   |           |                       |                  |                |   |
|     | Files   |            |             |                        | Enabled           |           | OK                    |                  |                |   |
|     | Log     |            |             | Contact Info:          | Sweet-Net         | _ [       | Cancel                |                  |                |   |
|     | Hadiu   | 2L         |             | Location:              | Bandar Lampung    | _ i       | Apply                 |                  |                |   |
|     | New     | Terminal   |             | Engine ID:             |                   | -         | Communities           |                  |                |   |
|     | Make    | Supout rif |             |                        |                   | 1.        |                       |                  |                |   |
|     | Manu    | Jal        |             | Trap Target:           |                   | 1         |                       |                  |                |   |
|     | Exit    |            |             | Trap Community:        | public            | Ŧ         |                       |                  |                |   |
|     |         |            |             | Trap Version:          | 1                 | Ŧ         |                       |                  |                |   |
|     |         |            |             | Trap Generators:       |                   | \$        |                       |                  |                |   |
|     |         |            |             | Trap Interfaces:       |                   | <b>\$</b> |                       |                  |                |   |
| Box |         |            |             |                        |                   |           |                       |                  |                | 0 |

Gambar 3.38. Setting SNMP Router Mikrotik

Selanjutnya masuk ke *software* Cacti menggunakan browser dengan mengakses IP address Raspberry Pi <u>http://192.168.0.15/cacti</u> (gambar 3.39).

| Firefox 🔭 🚺 Co     | nsole                       |                  | +          |             |                 |                |               |              | 曲:    | 8 <b>~</b> | -      | . 6             | x         |    |
|--------------------|-----------------------------|------------------|------------|-------------|-----------------|----------------|---------------|--------------|-------|------------|--------|-----------------|-----------|----|
| (                  | cti/index.php               |                  |            |             |                 | ☆ve            | 8 - Google    |              | ٩     | -          | +      | A               |           | -  |
|                    | CHECK Y Yah                 | oo! 🔀 Gmail 📱    | Facebook   | Film Bie    | oskop 🖸 YouTu   | be 🗌 Terjema   | ahan K Kasku: | s 🙆 Ganool 🔇 | Detil | Ka         | panLag | i 🔿 v           | iva       | >> |
|                    |                             |                  |            |             |                 |                |               |              |       | V          | 11     | 1               |           | ^  |
| console gra        | phs                         |                  |            |             |                 |                |               |              |       | IT         | 11     |                 | 1         |    |
| Console            |                             |                  |            |             |                 |                |               |              | Log   | ged in a   | s adm  | in (Log         | out)      |    |
| Create             | You are now                 | logged into Ca   | ti. You ca | n follow th | iese basic ster | s to get start | ted.          |              |       | 10         | Versi  | on 0.8          | .8b       |    |
| New Graphs         | Create                      | devices for netv | vork       |             |                 |                |               |              |       |            |        |                 |           |    |
| Management         | Create                      | graphs for your  | new devic  | es          |                 |                |               |              |       |            |        |                 |           |    |
| Graph Management   | <ul> <li>View yo</li> </ul> | ur new graphs    |            |             |                 |                |               |              |       |            |        |                 |           |    |
| Graph Trees        |                             |                  |            |             |                 |                |               |              |       |            |        |                 |           |    |
| Data Sources       |                             |                  |            |             |                 |                |               |              |       |            |        |                 |           |    |
| Devices            |                             |                  |            |             |                 |                |               |              |       |            |        |                 |           |    |
| Collection Methods |                             |                  |            |             |                 |                |               |              |       |            |        |                 |           |    |
| Data Queries       |                             |                  |            |             |                 |                |               |              |       |            |        |                 |           |    |
| Data Input Methods |                             |                  |            |             |                 |                |               |              |       |            |        |                 |           |    |
| Templates          |                             |                  |            |             |                 |                |               |              |       |            |        |                 |           | =  |
| Graph Templates    |                             |                  |            |             |                 |                |               |              |       |            |        |                 |           |    |
| Host Templates     |                             |                  |            |             |                 |                |               |              |       |            |        |                 |           |    |
| Data Templates     |                             |                  |            |             |                 |                |               |              |       |            |        |                 |           |    |
| Import/Export      |                             |                  |            |             |                 |                |               |              |       |            |        |                 |           |    |
| Import Templates   |                             |                  |            |             |                 |                |               |              |       |            |        |                 |           |    |
| Export Templates   |                             |                  |            |             |                 |                |               |              |       |            |        |                 |           |    |
| Configuration      |                             |                  |            |             |                 |                |               |              |       |            |        |                 |           |    |
| Settings           |                             |                  |            |             |                 |                |               |              |       |            |        |                 |           |    |
| Plugin Management  |                             |                  |            |             |                 |                |               |              |       |            |        |                 |           | 5  |
| Utilities          |                             |                  |            |             |                 |                |               |              |       |            |        |                 |           |    |
| System Utilities   |                             |                  |            |             |                 |                |               |              |       |            |        |                 | 1         |    |
| User Management    |                             |                  |            |             |                 |                |               |              |       |            |        |                 |           |    |
| Logout User        |                             |                  |            |             |                 |                |               |              |       |            |        |                 |           |    |
|                    |                             |                  |            |             |                 |                |               |              |       |            |        |                 |           | >  |
|                    | 2 🕑                         |                  |            |             |                 |                |               |              |       | 9 3        | 12     | 18:5<br>04/12/2 | 9<br>2017 |    |

Gambar 3.39. Tampilan Sistem Cacti

Jika sudah masuk ke *software* Cacti, kemudian tambahkan device yang akan di monitoring seperti router Mikrotik yang akan di monitoring. Langkah menambahkan perangkat Router Mikrotik pada gambar 3.40 yaitu dengan menu pilihan pada sebelah kiri pilih **Device** >> **Add**.

| Hirefox *                          | nnsole -> Devices -> (Edit) +                                                                                                    |                                 |                 | - 0           | x           |
|------------------------------------|----------------------------------------------------------------------------------------------------|---------------------------------|-----------------|---------------|-------------|
| C 3 192.168.0.15/ci                | acti/host.php?action=edit&host_template_id=-1&host_status=-1                                                                                                    | ☆ マ C Soogle                    | ۰ 🖸 د           | + 1           |             |
|                                    | 🗌 CHECK 🕎 Yahoo! 🔠 Gmail 😭 Facebook 📲 Film Bioskop 💶 YouTube                                                                                                    | e 🗌 Terjemahan 📧 Kaskus 🙆 Ganoo | l 🗿 Detik 🔢 Kap | anLagi 🦁      | Viva        |
|                                    |                                                                                                    |                                 |                 |               |             |
| console gra                        | phs                                                                                                    |                                 |                 |               | 1           |
| nsole -> Devices -> (              | Edit)                                                                                                    |                                 | Logged in as    | admin (Log    | pout)       |
| reate                              | Devices [new]                                                                                                    |                                 |                 |               |             |
| ew Graphs                          | General Host Options                                                                                                    |                                 |                 |               |             |
| anagement<br>raph Management       | Description<br>Give this host a meaningful description.                                                                                                    | Sweet-Net                       |                 |               |             |
| raph Trees                         | Hostname<br>Fully qualified hostname or IP address for this device.                                                                                                    | 192.168.0.30                    |                 |               |             |
| evices<br>ollection Methods        | Host Template<br>Choose the Host Template to use to define the default Graph Templates<br>and Data Queries associated with this Host.                                         | None v                          |                 |               |             |
| ata Queries<br>ata Input Nethods   | Number of Collection Threads<br>The number of concurrent threads to use for polling this device. This<br>applies to the Spine poller only.                                    | 1 Thread (default) V            |                 |               |             |
| emplates<br>raph Templates         | Disable Host<br>Check this box to disable all checks for this host.                                                                                                    | Disable Host                    |                 |               |             |
| ost Templates                      | Availability/Reachability Options                                                                                                    |                                 |                 |               |             |
| ata Templates<br>mport/Export      | Downed Device Detection<br>The method Cacti will use to determine if a host is available for polling.<br>NOTE: It is recommended that, at a minimum, SMMP always be selected. | SNMP Uptime v                   |                 |               |             |
| mport Templates<br>xport Templates | Ping Timeout Value<br>The timeout value to use for host ICMP and UDP pinging. This host SNMP<br>timeout value applies for SNMP pings.                                         | 400                             |                 |               |             |
| ettings<br>lugin Management        | Ping Retry Count<br>After an initial failure, the number of ping retries Cacti will attempt before<br>failing.                                                                | 1                               |                 |               | 1           |
|                                    | SNNP Options                                                                                                    |                                 |                 |               |             |
| stem Utilities                     | SNMP Version                                                                                                    | Version 1 v                     |                 |               |             |
| ser Management                     | SNMP Community                                                                                                    |                                 |                 |               |             |
|                                    | SNMP read community for this device.                                                                                                    | public                          |                 |               |             |
|                                    | SNMP Port<br>Enter the UDP port number to use for SNMP (default is 161).                                                                                                    | 161                             |                 |               |             |
| 26                                 | SNNP Timeout<br>The maximum number of milliseconds Cacti will wait for an SNMP response<br>(does not work with pho-snmp support).                                             | 500                             |                 |               |             |
|                                    | 2 🕘 📋 🔘                                                                                                    |                                 |                 | 19:<br>04/12/ | 03<br>/2017 |

Gambar 3.40. Add Device Software Cacti

Masukan **Description** nama perangkat Router Mikrotik, selanjut nya **Hostname** yaitu IP Address perangkat Router Mikrotik. Langkah selanjut nya tambahkan **Add Data Query** yaitu interface yang akan dimonitoring seperti gambar 3.41 jika sudah klik **Save**.

| ۵dd |
|-----|
| ۵dd |
| Add |
|     |
| us  |
| Add |
| -   |

Gambar 3.41. Tambah Interface Statistics

Jika sukses bagian atas tedapat pemberitahuan **Save Successfully** dan terdapat beberapa data tentang perangkat yang akan di monitoring menggunakan *software* Cacti (gambar 3.42)

| Console -> Devices                                     | > (Ed × +                                                                                                    |                              |                                        |
|--------------------------------------------------------|----------------------------------------------------------------------------------------------------|------------------------------|----------------------------------------|
| ( € ) 192.168.22.2/ca                                  | cti/host.php?action=edit&id=3                                                                                                    | C                            | Q. Search                              |
| 🗞 WEBMIN 🗍 MRTG [                                      | ] CHECK 💥 Yahoo! 🙁 Gmail 📑 Facebook 📕 Film Bioskop D YouTube [                                                                               | Terjemahan 💌 Kaskus 🙆 Ganool | 🗿 Detik 🚻 KapanLagi 🦁 Viva 🥅 Bola      |
| console grap                                           | hs monitor thold                                                                                                    |                              |                                        |
| Console -> Devices -> (Ed                              | lit)                                                                                                    |                              |                                        |
| Create<br>New Graphs<br>Management<br>Graph Management | Sweet-Net (192.168.0.30)<br>SNMP Information<br>System: 78/001 (rd sys, 0 hours, 09 minutes)<br>Mytime: 78/001 (rd sys, 0 hours, 09 minutes) | *Crea<br>*Data               | te Graphs for this Host<br>Source List |
| Graph Trees                                            | Location: Bandar Lampung<br>Contact: Sweet-Net                                                                                               | *Grap                        | n List                                 |
| Data Sources                                           | Devices [edit: Sweet-Net]                                                                                                    |                              |                                        |
| Notification Lists                                     | General Host Options                                                                                                    |                              |                                        |
| Thresholds                                             | Description<br>Give this host a meaningful description.                                                                                      | Sweet-Net                    | :                                      |
| Data Oueries                                           | Hostname<br>Fully qualified hostname or IP address for this device.                                                                          | 192.168.0                    | .30                                    |

Gambar 3.42. Save Successfully

Tahap selanjutnya yaitu **Create Graph For This Host** untuk memilih interface perangkat yang akan di pilih, jika sudah dipilih klik **Create** (gambar 3.43).

| console grap                   | hs m     | nonitor          |                    |                  |    |            |     |                   |                 |              |
|--------------------------------|----------|------------------|--------------------|------------------|----|------------|-----|-------------------|-----------------|--------------|
| Console -> Create New G        | raphs    |                  |                    |                  |    |            |     |                   | Logged in as ad | min (Logout) |
| Create<br>New Graphs           | Swee     | et-Net (1        | 92.168.0.30        | ))               |    |            |     | -                 |                 |              |
| Management<br>Graph Management | Host:    | Sweet-Net        | (192.168.0.30) 🗸   | Graph Types: All | ~  |            | *Ci | reate New Host    |                 |              |
| Graph Trees                    | Graph 1  | <b>Femplates</b> |                    |                  |    |            |     |                   |                 |              |
| Data Sources                   | Graph Te | mplate Nam       | •                  |                  |    |            |     |                   |                 |              |
| Devices<br>Collection Methods  | Create:  | (Select a gra    | ph type to create) | Y                |    |            |     |                   |                 |              |
| Data Queries                   | Data Q   | uery [SNMP       | - Interface Stati  | stics]           |    |            |     |                   |                 | 0            |
| Data Input Methods             | Index    |                  |                    |                  |    |            |     |                   |                 |              |
| Templates                      | 10       | Up               | speedy1            | speedy1          | 23 | 10000000   | 0   |                   | 180.242.38.112  | ✓            |
| Graph Templates                | 11       | Up               | Local              | Local            | 6  | 1000000000 | 0   | 8'w*8;            | 192.168.0.30    |              |
| Host Templates                 | 12       | Up               | Public1            | Public1          | 6  | 100000000  | 0   | 00:18:21:5D:DD:4C | 192.168.1.2     |              |
| Import/Export                  | 14       | Dava             |                    |                  | -  | 10000000   |     |                   |                 |              |
| Import Templates               | 14       | DOWN             | speedyz            | speedyz          | 23 | 10000000   |     |                   |                 |              |
| Export Templates               | 16       | Up               | vpn-id             | vpn-id           | 23 | 1000000    | 0   |                   | 172.16.8.45     |              |
| Configuration                  | 21       | Down             | speedy3            | speedy3          | 23 | 1000000    | 0   |                   |                 |              |
| Settings                       | 22       | Down             | speedy4            | speedy4          | 23 | 10000000   | 0   |                   |                 |              |
| Plugin Management              | 23       | Up               | ether1             | ether1           | 6  | 100000000  | 0   | 00:18:21:5D:DD:4D | 192.168.22.1    |              |
| Utilities                      | 4        |                  |                    |                  |    |            |     | Colort a small to | To (0t Dite     |              |
| System Utilities               |          |                  |                    |                  |    |            |     | Select a graph ty | pe: Tulon Bug   | ×            |
| User Management                |          |                  |                    |                  |    |            |     |                   |                 |              |
| Logout User                    |          |                  |                    |                  |    |            |     |                   | Cancel          | Create       |
|                                |          |                  |                    |                  |    |            |     |                   |                 |              |

Gambar 3.43. Create Host Interface

Pada bagian menu sebelah kiri terdapat **Graph Trees** yang berguna untuk menampilkan grafik seperti graph untuk monitoring traffic jaringan. Pilih **Default Tree** klik **Add** kembali (gambar 3.44).

| Console -> Graph              | Trees 🗙 🌊 plugin:monitor - Cacti Docs 🗙 🛛 🕂                                     |                                          | 12 V                    | -                  | 0 X      |
|-------------------------------|---------------------------------------------------------------------------------|------------------------------------------|-------------------------|--------------------|----------|
| ( € ) 192.168.22.2/c          | acti/tree.php?action=edit&id=1                                                  | C Q, Search                              | ☆ 自 ♥                   | <b>↓ ☆ ♀ </b> (    | . ≡      |
|                               | 🛛 CHECK 🝸 Yahoo! 🔱 Gmail 📑 Facebook 📙 Film Bioskop D YouTube 🗔 Terjemahan 💌 Kas | ikus 💽 Ganool 🔕 Detik 🔣 KapanLagi 🦁 Viva | 🗖 Bola 📘 Miniclip 🚺 Gan | nes 📜 IDWS 🖪 4shi  | ared     |
| console grap                  | hs monitor                                                                      |                                          |                         |                    |          |
| Console -> Graph Trees -      | > (Edit)                                                                        |                                          |                         | Logged in as admin | (Logout) |
| Create                        | Graph Trees [edit: Default Tree]                                                |                                          |                         |                    |          |
| New Graphs<br>Management      | Name<br>A useful name for this graph tree.                                      | Default Tree                             |                         |                    |          |
| Graph Management              | Sorting Type<br>Choose how items in this tree will be sorted.                   | Manual Ordering (No Sorting) V           |                         |                    |          |
| Data Sources                  | Tree Items                                                                      |                                          |                         |                    | Add      |
| Devices<br>Collection Methods | Expand All Collapse All                                                         |                                          |                         |                    |          |
| Data Queries                  | Item                                                                            |                                          | Value                   |                    |          |
| Data Input Methods            | Host: Localhost (127.0.0.1) (Edit host)                                         |                                          | Host                    | **                 | ×        |
| Templates                     |                                                                                 |                                          |                         |                    |          |
| Graph Templates               |                                                                                 |                                          |                         | Return             | Save     |
| Host Templates                |                                                                                 |                                          |                         |                    |          |
| Import/Export                 |                                                                                 |                                          |                         |                    |          |
| Import Templates              |                                                                                 |                                          |                         |                    |          |
| French Templates              |                                                                                 |                                          |                         |                    |          |

Gambar 3.44. Add Graph Trees

Pada gambar 3.45 bagian **Tree Item Type** dirubah menjadi **Graph** dan **Graph** dirubah menjadi interface yang akan dimonitoring.

| Console -> Graph                                                                                                    | Trees 🗙 🏹 plugin:monitor - Cacti Docs 🗙 🛛 🕂                                                                                 | 2 ×                                            |                      | _ (                | ö x      |
|----------------------------------------------------------------------------------------------------|----------------------------------------------------------------------------------------------------|------------------------------------------------|----------------------|--------------------|----------|
| € € 192.168.22.2/0                                                                                                    | cacti/tree.php?action=item_edit&parent_id=0&tree_id=1&type_select=2                                                         | C Q Search                                     | ☆ 自 ♥                | <b>↓ ☆ ♡ ◎</b>     | - =      |
| 🔕 WEBMIN 🗍 MRTG 🗍 CHECK 🛐 Yahoo! 🔀 Gmail 👔 Facebook 📓 Film Bioskop 💶 YouTube 📄 Terjemahan 📧 Kaskus 🔞 Ganool 🧿 Detik 🌉 KapanLagi 🦁 |                                                                                                    | s 🐼 Ganool 🗿 Detik 🎆 KapanLagi 🦁 Viva 🚍 Bola 📘 | Miniclip 🔂 Game      | es 🛟 IDWS 🖪 4share | ed       |
| console graphs monitor                                                                                                    |                                                                                                    |                                                |                      |                    | <u>^</u> |
| Console -> Graph Trees -> (Edit) -> Graph Tree Items                                                                              |                                                                                                    |                                                | Logged in as admin ( | Logout)            |          |
| Create                                                                                                    | Tree Items                                                                                                    |                                                |                      |                    |          |
| New Graphs<br>Nanagement                                                                                                    | Parent Item<br>Choose the parent for this header/graph.                                                                     | [root] Y                                       |                      |                    |          |
| Graph Management                                                                                                    | Tree Item Type<br>Choose what type of tree item this is.                                                                    | Graph v                                        |                      |                    |          |
| Graph Trees                                                                                                    | Tree Item Value                                                                                                    |                                                |                      |                    |          |
| Devices                                                                                                    | Graph<br>Choose a graph from this list to add it to the tree.                                                               | Sweet-Net - Traffic - speedy1 V                |                      |                    |          |
| Collection Methods Data Queries                                                                                                   | Round Robin Archive<br>Choose a round robin archive to control how the Graph Thumbnail is displayed when using Tree Export. | Hourly (1 Minute Average) V                    |                      |                    |          |
| Data Input Methods                                                                                                    |                                                                                                    |                                                |                      |                    |          |
| Templates                                                                                                    |                                                                                                    |                                                |                      | Cancel Cr          | eate ≡   |
| Graph Templates                                                                                                    |                                                                                                    |                                                |                      |                    |          |
| Host Templates                                                                                                    |                                                                                                    |                                                |                      |                    |          |
| Data Templates                                                                                                    |                                                                                                    |                                                |                      |                    |          |

Gambar 3.45. Tree Items

Sampai seperti gambar 3.46 lakukan penyimpanan dengan klik Save dan langkah untuk monitoring *Software* Cacti selesai.

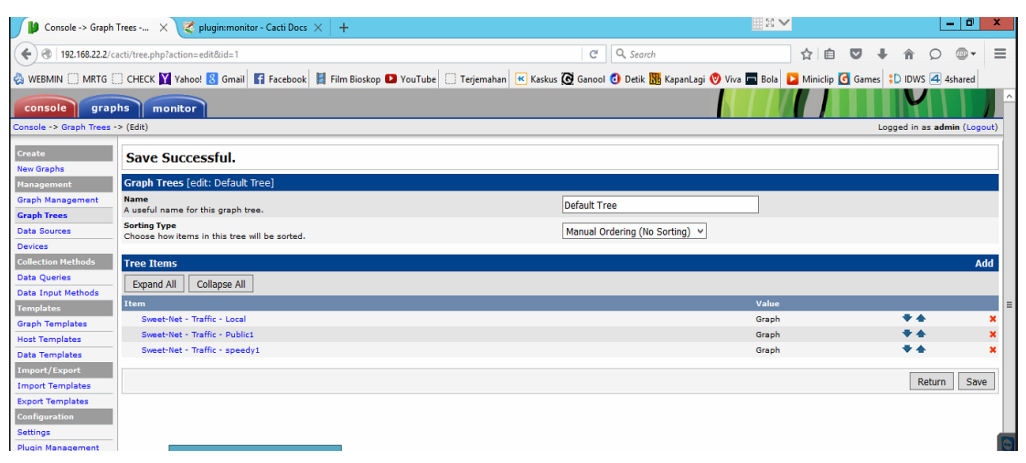

Gambar 3.46. Save Graph Trees